### PLEORA TECHNOLOGIES INC.

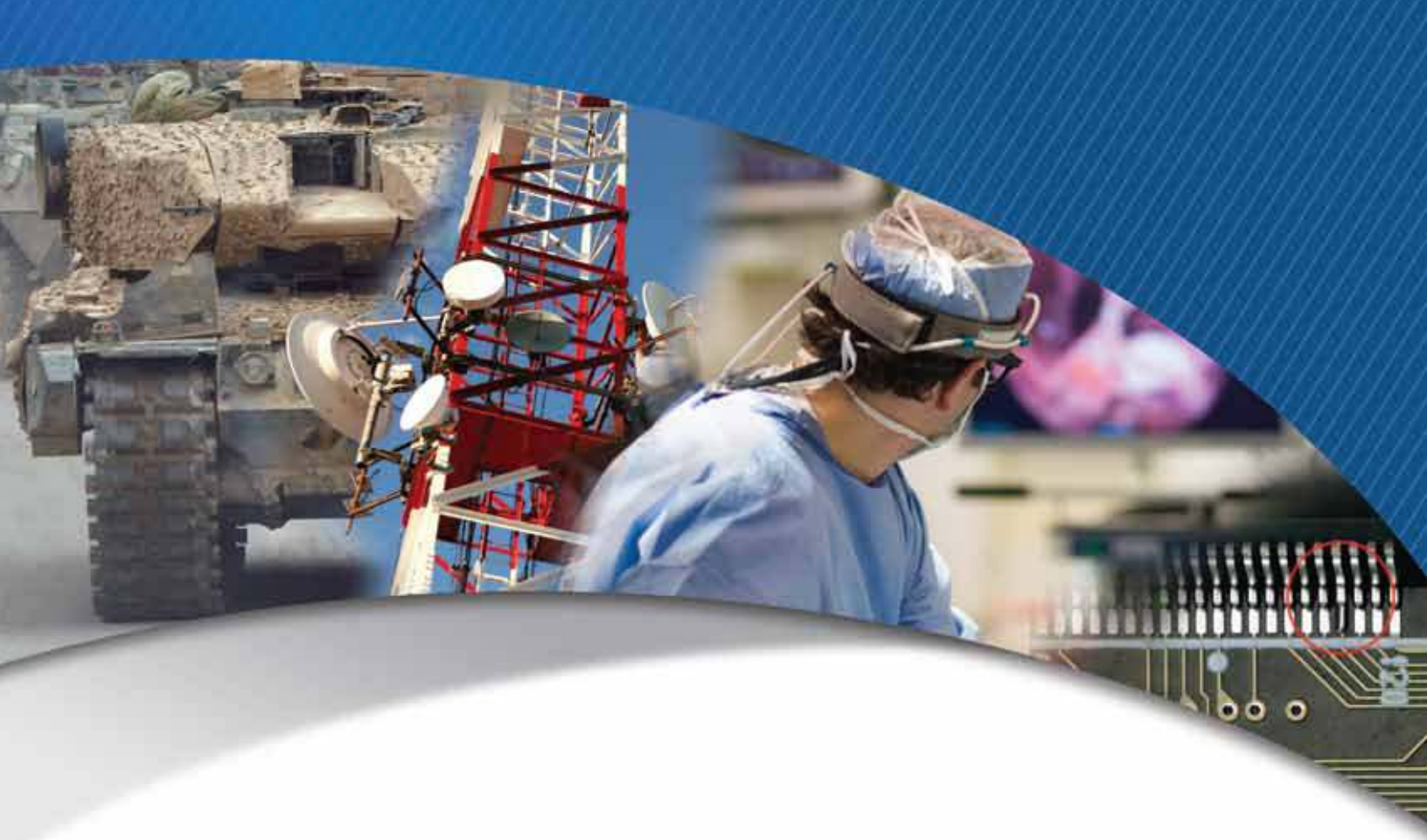

# iPORT NTx-Mini-S Embedded Video Interface User Guide

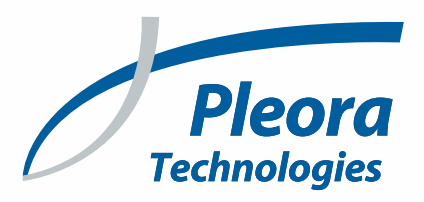

#### Copyright © 2020 Pleora Technologies Inc.

These products are not intended for use in life support appliances, devices, or systems where malfunction of these products can reasonably be expected to result in personal injury. Pleora Technologies Inc. (Pleora) customers using or selling these products for use in such applications do so at their own risk and agree to indemnify Pleora for any damages resulting from such improper use or sale.

#### Trademarks

CoreGEV, PureGEV, eBUS, iPORT, vDisplay, AutoGEV, AutoGen, and all product logos are trademarks of Pleora Technologies. Third party copyrights and trademarks are the property of their respective owners.

#### Notice of Rights

All information provided in this manual is believed to be accurate and reliable. No responsibility is assumed by Pleora for its use. Pleora reserves the right to make changes to this information without notice. Redistribution of this manual in whole or in part, by any means, is prohibited without obtaining prior permission from Pleora.

#### **Document Number**

EX001-011-0003, Version 3.0, 11/26/20

# **Table of Contents**

| About this Guide                                                     | 1   |
|----------------------------------------------------------------------|-----|
| What this Guide Provides                                             | 2   |
| Documented Product Versions                                          | 2   |
| Start Streaming Video                                                | 2   |
| Related Documents                                                    | 3   |
| Further Reading                                                      | 3   |
|                                                                      | _   |
| About the IPORT NTX-MINI-S Embedded Video Interface                  | 5   |
| Model Variants                                                       | 6   |
| Feature Set                                                          | 7   |
|                                                                      | 0   |
| Connector Details and Pinouts.                                       | 9   |
| Connector Locations                                                  | 10  |
| Raw Video 60-Pin FFC/FPC Connector (J4)                              | 11  |
| Input and Output Signal Levels                                       | 14  |
| Pixel Bus Liming                                                     | 15  |
| Pixel Bus Signals                                                    | 16  |
| Case 2: EVAL and LVAL are Edge Sensitive                             | 10  |
| Case 3: EVAL and LVAL are Edge-Sensitive and LVAL is Level-Sensitive | /۱۱ |
| Timing Values for All Cases                                          | 18  |
| High-Bandwidth Serial Port: BULKO                                    |     |
| High-Bandwidth Serial: BULKO UART                                    |     |
| High-Bandwidth Serial: BULK0 USRT                                    |     |
| High Bandwidth Serial: I2C                                           |     |
| Standard-Bandwidth Serial Port: UART                                 |     |
| UART Timing                                                          | 23  |
| LAN/Ethernet Connector (J3)                                          | 25  |
| PLC 20-Pin FFC/FPC Connector (J2).                                   | 26  |
| Input and Output Signal Levels                                       |     |
| FlexEBoard                                                           |     |
| PLC Timing                                                           | 30  |
| Status   FDs                                                         |     |
|                                                                      |     |
| Power                                                                | 33  |
| Power Supply Overview                                                |     |
| Filter (Choke)                                                       | 34  |
| Filter (Ferrite Beads)                                               | 34  |
| Primary Voltage Regulator                                            | 34  |
| Power Connections                                                    | 34  |
| CAMERA_VIN                                                           | 34  |
| DVCC and GND                                                         |     |
| General Design Rules                                                 |     |
| Power Supply Options                                                 |     |
| Power Consumption                                                    | 40  |

| Thermal Requirements                                           | 41 |
|----------------------------------------------------------------|----|
| Ambient and Junction Temperatures                              | 41 |
| Pixel Bus Definitions                                          | 43 |
| Mono/RGB/Bayer                                                 | 43 |
| YUV 4:1:1                                                      | 44 |
| YUV 4:2:2 and 4:4:4                                            | 45 |
| Installing the eBUS Player Toolkit                             | 47 |
| Installing the eBUS SDK and eBUS Plaver Toolkit                | 48 |
| Installing the eBUS Universal Pro Driver                       | 48 |
| Connecting to the NTx-Mini-S and Configuring General Settings. | 49 |
| Confirming Image Streaming                                     | 50 |
| Configuring the Buffers                                        |    |
| Providing the NTx-Mini-S with an IP Address                    | 52 |
| Configuring an Automatic/Persistent IP Address                 | 52 |
| Configuring the Image Settings                                 | 53 |
| Implementing the eBUS SDK                                      | 55 |
| Network Configurations for the NTx-Mini-S                      | 57 |
| Unicast Network Configuration                                  | 58 |
| Required Items — Unicast Network Configuration                 | 58 |
| NTx-Mini-S Configuration — Unicast Network Configuration       | 59 |
| Multicast Network Configuration                                | 60 |
| Required Items — Multicast Network Configuration               | 61 |
| Connecting the Hardware and Power.                             | 61 |
| Configuring the Devices for a Multicast Network Configuration  | 62 |
| Onboard Memory                                                 | 67 |
| High-Bandwidth Bursts                                          | 67 |
| Calculating Onboard Memory                                     | 68 |
| Reference: Mechanical Drawings and Material List               | 69 |
| Mechanical Drawings                                            | 70 |
| Material List                                                  | 72 |
| Technical Support                                              | 73 |

# Chapter 1

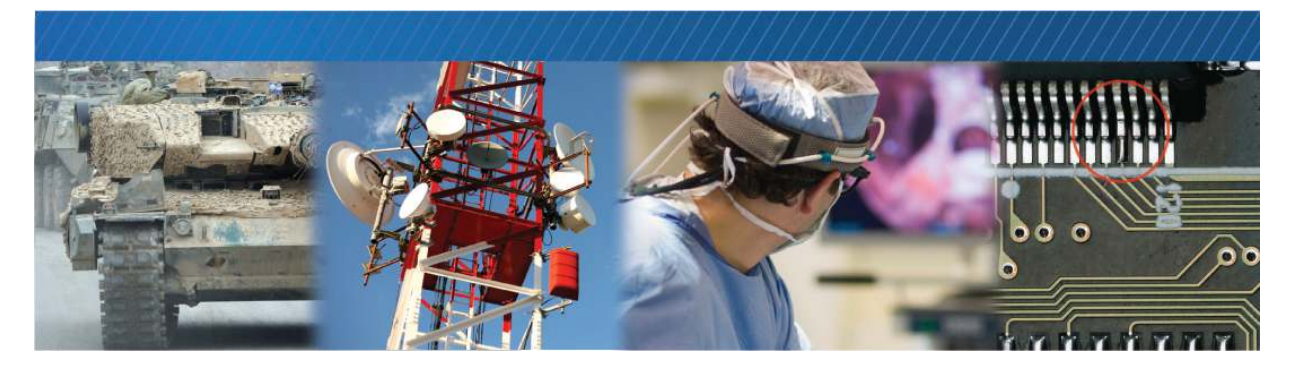

## About this Guide

The iPORT<sup>™</sup> NTx-Mini-S Embedded Video Interface provides a flexible and economical solution for camera companies to integrate Gigabit Ethernet (GigE) connectivity into almost any industrial camera.

The NTx-Mini-S supplies these features in an ultra-small footprint with low power consumption and flexible mounting options.

The following topics are covered in this chapter:

- "What this Guide Provides" on page 2
- "Documented Product Versions" on page 2
- "Start Streaming Video" on page 2
- "Related Documents" on page 3
- "Further Reading" on page 3

### What this Guide Provides

This guide provides you with all of the information you need to connect the NTx-Mini-S to your sensor and related electronics to create a camera or other imaging device. In this guide you will find a product overview, connector details, and mechanical drawings, along with instructions for installing the Pleora software, connecting the device, and performing general configuration tasks to properly display video.

The last chapter of this guide provides Technical Support contact information for Pleora Technologies.

### **Documented Product Versions**

This guide covers the following product versions. The features and functionality documented in this guide may vary if you are using an earlier or later version of the product.

Table 1: Documented Product Versions

| Product                                 | Version documented in this guide |
|-----------------------------------------|----------------------------------|
| iPORT NTx-Mini-S External Frame Grabber | 2.5.40                           |
| eBUS SDK and eBUS Player Toolkit        | 6.0                              |

### Start Streaming Video

If you want to quickly start streaming video, you can go to "Confirming Image Streaming" on page 50.

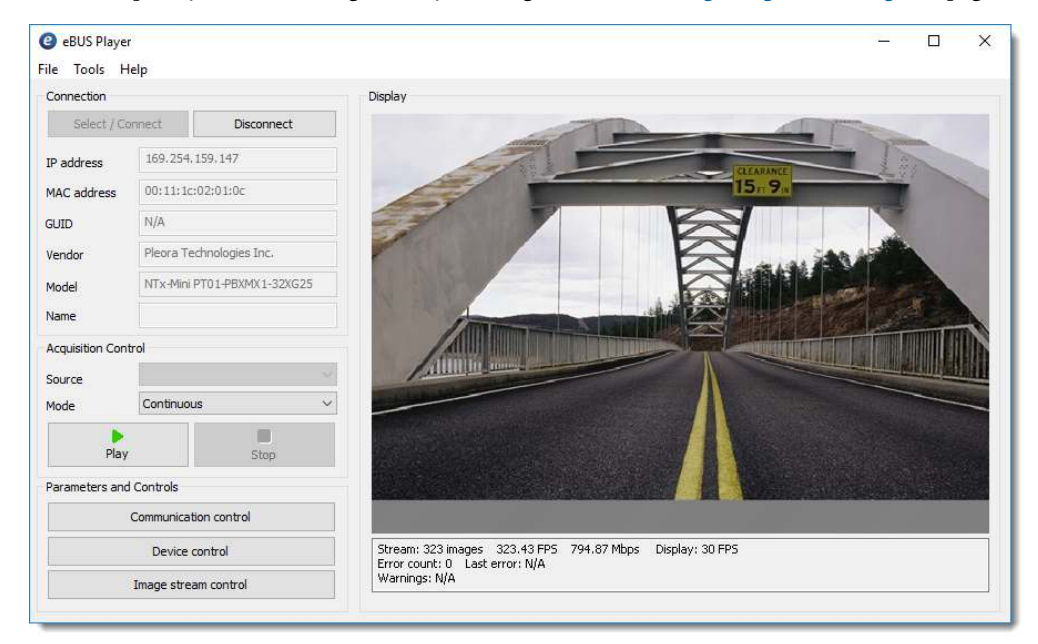

### **Related Documents**

The *iPORT NTx-Mini-S Embedded Video Interface User Guide* is complemented by the following Pleora Technologies documents, which are available on the Pleora Support Center at <u>supportcenter.pleora.com</u>:

- eBUS Player User Guide
- Programmable Logic Controller Reference Guide

## **Further Reading**

Although not required to successfully use the *iPORT NTx-Mini-S Embedded Video Interface User Guide*, you can find details about industry-related standards and naming conventions in the following documents:

- *GigE Vision Standard*, available from the Automated Imaging Association (AIA) at www.visiononline.org
- *GenICam Standard Features Naming Convention* available from the European Machine Vision Association (EMVA) at <u>www.emva.org</u>.

# Chapter 2

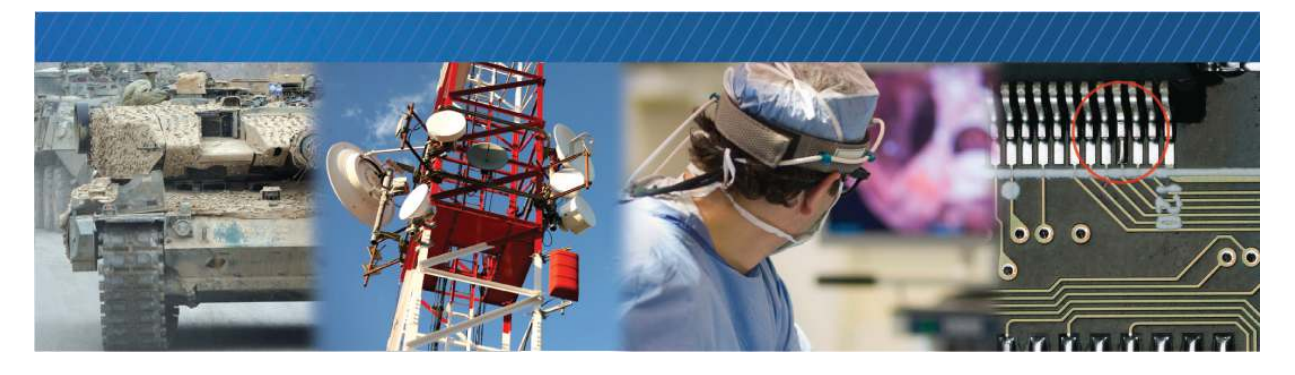

# About the iPORT NTx-Mini-S Embedded Video Interface

This chapter describes the NTx-Mini-S, including the product variants and key features.

The following topics are covered in this chapter:

- "Model Variants" on page 6
- "Feature Set" on page 7

## **Model Variants**

The following NTx-Mini-S variants are available and include the following parts.

Table 1: NTx-Mini-S Models

| Order code | Model                                                 | Quantity |
|------------|-------------------------------------------------------|----------|
| 904-3016   | iPORT™ NTx-Mini-S Embedded Video Interface main board | 1        |

| 904-3017 | NTx-Mini-S development kit                                                       |   |
|----------|----------------------------------------------------------------------------------|---|
|          | iPORT™ NTx-Mini-S Embedded Video Interface main board (904-3008)                 | 1 |
|          | Flat flex cables                                                                 | 3 |
|          | Power supply                                                                     | 1 |
|          | Gigabit Ethernet desktop NIC                                                     | 1 |
|          | Ethernet cable                                                                   | 1 |
|          | 12-pin circular connector soldered on FlexEBoard                                 | 1 |
|          | Pleora eBUS SDK, provided on USB stick (includes eBUS Player sample application) | 1 |

## Feature Set

#### Table 2: Feature Set

| Networked Video Connectivity Solutions      |                                                                                                    |  |
|---------------------------------------------|----------------------------------------------------------------------------------------------------|--|
| iPORT™ Embedded<br>Video Interface          | <ul> <li>Highly reliable, 1 Gb/s data<br/>transfer rate with low, end-to-end<br/>latency</li> <li>OEM board</li> <li>32 MB of DDR2 RAM</li> </ul>                      |  |
| eBUS™ SDK                                   | <ul> <li>eBUS Universal Pro driver</li> <li>Sample applications, which<br/>demonstrate multi-device network<br/>connectivity</li> </ul>                                |  |
|                                             | <ul> <li>Driver installation tool</li> <li>eBUS Player application and<br/>sample code, which demonstrates<br/>advanced API features</li> <li>Documentation</li> </ul> |  |
| AutoGEV <sup>™</sup> XML<br>Generation Tool | <ul> <li>Unique GenlCam<sup>™</sup> XML<br/>management tool for seamless<br/>GenlCam integration</li> </ul>                                                            |  |
| GigE Vision®                                | <ul> <li>Fully compliant firmware load</li> <li>Guarantees delivery of all packets</li> <li>Comprehensive data transfer diagnostics</li> </ul>                         |  |
| Connectors                                  |                                                                                                    |  |
| PLC connector                               | • 20-pin Hirose FH12-20S-0.5SH(55)                                                                                                    |  |
| LAN/Ethernet<br>connector                   | • 8-pin (Hirose DF19G-8P-1H(54))                                                                                                    |  |
| Raw video connector                         | 60-pin (Hirose FH28E-60S-     0.5SH(05))                                                                                                    |  |

| Networking Features      |                                                                                                    |  |
|--------------------------|----------------------------------------------------------------------------------------------------|--|
| GigE-based               | <ul> <li>10/100/1000 Mb/s</li> </ul>                                                                   |  |
|                          | <ul> <li>IEEE 802.3 (Ethernet), IPv4,<br/>IGMPv.2, UDP, and ICMP (ping)</li> </ul>                     |  |
|                          | <ul> <li>Long reach: 100 m point-to-<br/>point, further with Ethernet<br/>switches or Fiber</li> </ul> |  |
| GigE Vision Protocol     | Guarantees delivery of all<br>packets                                                                  |  |
|                          | Comprehensive data transfer<br>diagnostics                                                             |  |
| Multicast capability     | <ul> <li>Enables advanced distributed<br/>processing and control<br/>architectures</li> </ul>          |  |
| Characteristics          |                                                                                                    |  |
| Size (L x W)             | • 43.0 x 67.1 x 5.0 mm                                                                                 |  |
| Operating<br>temperature | Commercial*                                                                                            |  |
| Storage<br>temperature   | • -40°C to 85°C                                                                                        |  |
| Power supply             | Nominally 4.2V to 16V**                                                                                |  |
| Power consumption        | From 1.6W (input voltage and temperature dependent)                                                    |  |
| MTBF at 40°C             | <ul> <li>2,347,064 hours</li> </ul>                                                                    |  |
| ECCN                     | • 5A991.b                                                                                              |  |
|                          |                                                                                                    |  |

\* Case and junction temperature limits vary by IC device. See "Thermal Requirements" on page 41.

\*\* See "Power Supply Options" on page 36 for details.

#### Table 2: Feature Set (Continued)

| Programmable Logic F                                                                                    | Programmable Logic Features                                                                                                    |  |  |
|----------------------------------------------------------------------------------------------------|----------------------------------------------------------------------------------------------------|--|--|
| 4 inputs<br>4 outputs to PLC<br>connector<br>4 outputs to raw video<br>connector (2.5V<br>LVCMOS/LVTTL) | Provides a flexible, general-purpose interface                                                                                            |  |  |
|                                                                                                    | Allows synchronization of multiple<br>devices or system elements                                                                          |  |  |
|                                                                                                    | Flexible triggering capabilities,<br>including Boolean combinations,<br>deserialized camera control<br>signals, encoders, and time stamps |  |  |
|                                                                                                    | Built-in debouncers                                                                                                    |  |  |
| 3 serial links<br>(2.5V LVCMOS/LVTTL)                                                                   | <ul> <li>Serial control*** of video source<br/>and other devices via PC<br/>application over the GigE link</li> </ul>                     |  |  |
| Delayer, rescaler,<br>general-purpose<br>counter                                                        | Allows full synchronization of video<br>source and other system elements                                                                  |  |  |
| Timestamp trigger, counter, and reset                                                                   | Allows system actions to be triggered based on timestamps                                                                                 |  |  |
|                                                                                                    | <ul> <li>Allows resets to be broadcast to all<br/>iPORT video interfaces in the<br/>system from a host</li> </ul>                         |  |  |
| Host interrupts                                                                                         | Allows host to be interrupted based<br>on events on any input or internal<br>signal                                                       |  |  |
|                                                                                                    |                                                                                                    |  |  |

| Data Acquisition Features                     |                                                                                                    |  |
|-----------------------------------------------|----------------------------------------------------------------------------------------------------|--|
| Raw video<br>connector (2.5V<br>LVCMOS/LVTTL) | Compatible with internal<br>signaling of video source                                                                                                    |  |
| Integrated<br>acquisition engine              | <ul> <li>Can acquire images from a<br/>wide variety of sources, with<br/>pixel depths up to 24 bits,<br/>color or B/W, and multi-tap at<br/>up to 90 MHz</li> </ul> |  |
| Free running or externally triggered          | Flexible acquisition modes                                                                                                    |  |
| Static configuration                          | Configuration settings are<br>saved to on-board Flash<br>memory                                                                                                    |  |

\*\*\* Various serial communication protocols are supported

# **Chapter 3**

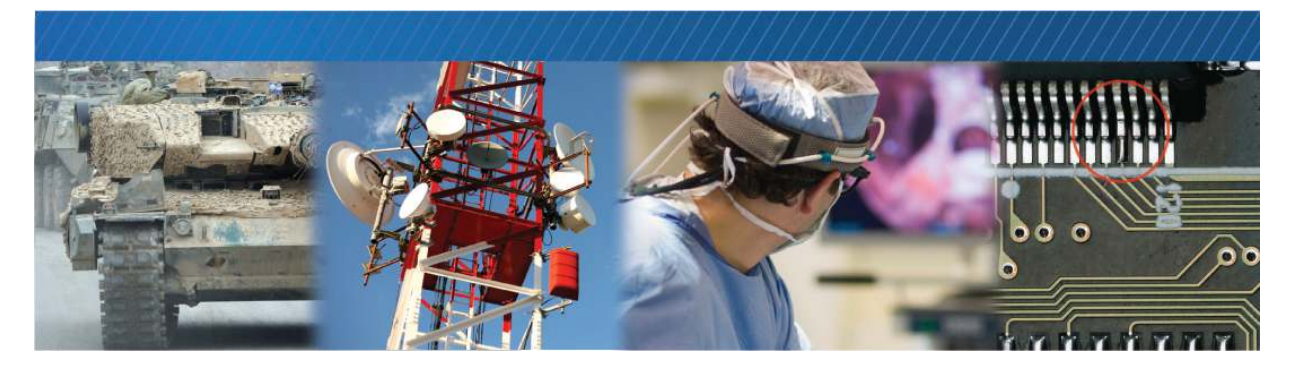

### **Connector Details and Pinouts**

This chapter describes the connectors on the NTx-Mini-S, including pinouts and signal information. It also provides details about the FlexEBoard, which connects to the PLC 20-pin connector to provide power and external signals. This chapter also provides timing information for the NTx-Mini-S's pixel bus and Programmable Logic Controller (PLC).

The following topics are covered in this chapter:

- "Connector Locations" on page 10
- "Raw Video 60-Pin FFC/FPC Connector (J4)" on page 11
- "Pixel Bus Timing" on page 15
- "High-Bandwidth Serial Port: BULK0" on page 20
- "Standard-Bandwidth Serial Port: UART" on page 23
- "LAN/Ethernet Connector (J3)" on page 25
- "PLC 20-Pin FFC/FPC Connector (J2)" on page 26
- "FlexEBoard" on page 28
- "PLC Timing" on page 30

## **Connector Locations**

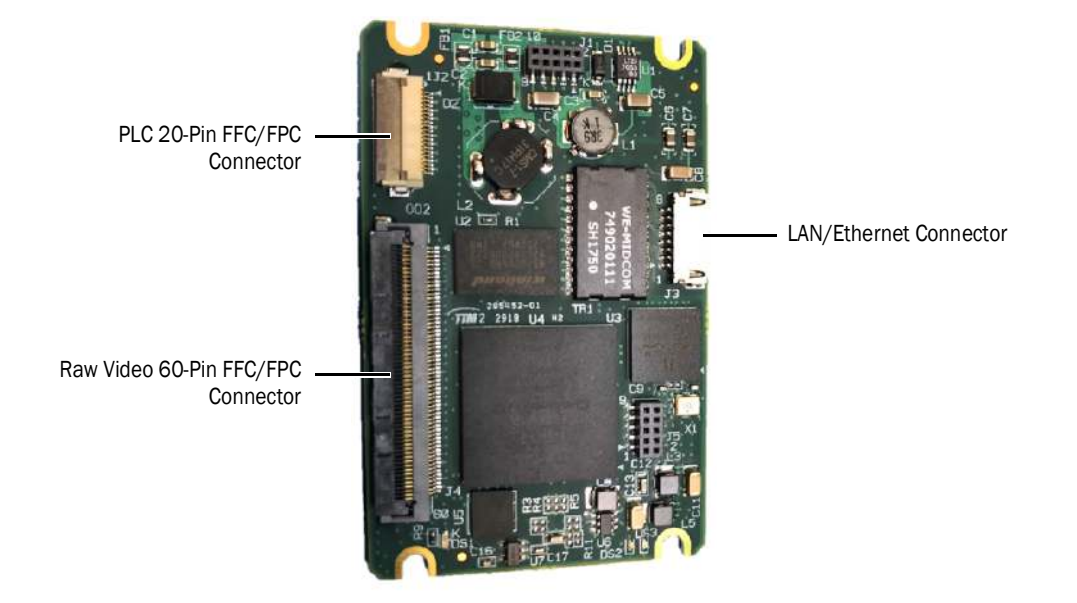

The following figure and table describe the NTx-Mini-S connectors.

Table 3: Connector and LED Summary

| Connector name              | NTx-Mini-S Component ID | Notes                                                                                                    |
|-----------------------------|-------------------------|----------------------------------------------------------------------------------------------------|
| PLC 20-pin FFC/<br>FPC      | J2                      | Connects to the FlexEBoard with a 20-pin FFC cable, providing<br>power and external signals. You can connect a 20-pin FFC cable<br>to the Pleora FlexEBoard or to your own board.<br>The GPIOs on this connector are 2.5V GPIOs. |
| LAN/Ethernet                | J3                      | Interfaces the NTx-Mini-S to Ethernet networks, as specified in<br>IEEE 802.3.<br>The Ethernet interface can operate at 100 or 1000 Mbps, and<br>supports Internet Protocol Version 4 (IPv4).                                    |
| Raw video 60-pin<br>FFC/FPC | J4                      | Interfaces directly to the camera head or external device.                                                                                                    |

## Raw Video 60-Pin FFC/FPC Connector (J4)

The raw video connector connects directly to a camera's PCB. This connector carries many signals, including:

- Pixel data (pixel bus) video signals
- Power signals
- · Serial interface signals, which allow the NTx-Mini-S to control the camera
- System level signals, such as camera clock, NTx-Mini-S clock, and system reset controls
- Firmware selection signals

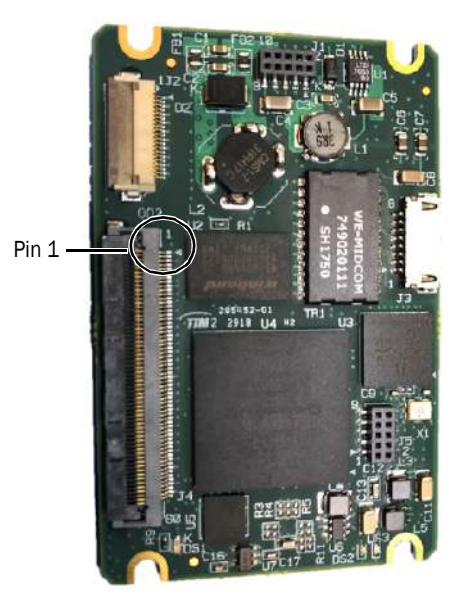

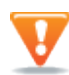

The PLC 60-pin FFC/FPC connector has gold-plated contacts. To avoid galvanic corrosion, only use FFC/FPC cables with contacts that are plated with gold or a suitable material.

The following table lists the 60-pin FFC/FPC connector pinouts.

| Pin | Signal name  | Туре   | Notes                                                                                                    |
|-----|--------------|--------|----------------------------------------------------------------------------------------------------|
| 1   | Reserved     | Input  |                                                                                                    |
| 2   | Reserved     | Input  |                                                                                                    |
| 3   | Reserved     | Input  |                                                                                                    |
| 4   | PIXEL_CLK    | Input  | Camera head input clock. Can run up to 90 MHz.<br>This signal is required by the NTx-Mini-S to properly synchronize<br>the incoming video data ( <b>PIXEL_DATAx</b> ). You can also use the<br>camera's clock to check for the presence of a powered camera. |
| 5   | SYSTEM_CLK_P | Output | 33.333 MHz system clock output                                                                                                    |

Table 4: Raw Video 60-Pin FFC/FPC Pinouts

| Pin | Signal name  | Туре   | Notes                                                                                                    |
|-----|--------------|--------|----------------------------------------------------------------------------------------------------|
| 6   | SYSTEM_CLK_N | Output | Inverted 33.333 MHz system clock output                                                                    |
| 7   | Reserved     | Hi-Z   |                                                                                                    |
| 8   | Reserved     | Hi-Z   |                                                                                                    |
| 9   | GND          | Ground |                                                                                                    |
| 10  | Reserved     | Hi-Z   |                                                                                                    |
| 11  | UART1_TXD    | Output | Serial port 1 (UART1) transmit data line                                                                   |
| 12  | UART1_RXD    | Input  | Serial port 1 (UART1) receive data line                                                                    |
| 13  | BULKO_CLK    | Output | Bulk interface 0 USRT output clock when the interface is used in USRT mode. I2C SCL when used in I2C mode. |
| 14  | BULKO_TXD    | I/0    | Bulk interface 0 UART and USRT output or I2C SDA                                                           |
| 15  | BULKO_RXD    | Input  | Bulk interface 0 UART and USRT input                                                                       |
| 16  | CC4          | Output | Camera head control 4. See table note 1.                                                                   |
| 17  | CC3          | Output | Camera head control 3. See table note 1.                                                                   |
| 18  | CC2          | Output | Camera head control 2. See table note 1.                                                                   |
| 19  | CC1          | Output | Camera head control 1. See table note 1.                                                                   |
| 20  | GND          | Ground |                                                                                                    |
| 21  | SERTC        | Output | Serial port 0 (UARTO_TXD (SERTC)) transmit data line                                                       |
| 22  | SERTFG       | Input  | Serial port 0 (UARTO_RXD (SERTFG)) receive data line                                                       |
| 23  | DVAL         | Input  | Data valid. See table note 2.                                                                              |
| 24  | FVAL         | Input  | Frame valid. See table note 2.                                                                             |
| 25  | LVAL         | Input  | Line valid. See table note 2.                                                                              |
| 26  | SPARE        | Input  | Spare line. See table note 2.                                                                              |
| 27  | PIXEL_DATA23 | Input  | Raw pixel data from the camera                                                                             |
| 28  | PIXEL_DATA22 | Input  | Raw pixel data from the camera                                                                             |
| 29  | PIXEL_DATA21 | Input  | Raw pixel data from the camera                                                                             |
| 30  | PIXEL_DATA20 | Input  | Raw pixel data from the camera                                                                             |
| 31  | GND          | Ground |                                                                                                    |
| 32  | PIXEL_DATA19 | Input  | Raw pixel data from the camera                                                                             |
| 33  | PIXEL_DATA18 | Input  | Raw pixel data from the camera                                                                             |
| 34  | PIXEL_DATA17 | Input  | Raw pixel data from the camera                                                                             |
| 35  | PIXEL_DATA16 | Input  | Raw pixel data from the camera                                                                             |
| 36  | PIXEL_DATA15 | Input  | Raw pixel data from the camera                                                                             |

#### Table 4: Raw Video 60-Pin FFC/FPC Pinouts (Continued)

| Pin | Signal name        | Туре   | Notes                                                                                                    |
|-----|--------------------|--------|----------------------------------------------------------------------------------------------------|
| 37  | PIXEL_DATA14       | Input  | Raw pixel data from the camera                                                                                            |
| 38  | PIXEL_DATA13       | Input  | Raw pixel data from the camera                                                                                            |
| 39  | PIXEL_DATA12       | Input  | Raw pixel data from the camera                                                                                            |
| 40  | PIXEL_DATA11       | Input  | Raw pixel data from the camera                                                                                            |
| 41  | PIXEL_DATA10       | Input  | Raw pixel data from the camera                                                                                            |
| 42  | GND                | Ground |                                                                                                    |
| 43  | PIXEL_DATA9        | Input  | Raw pixel data from the camera                                                                                            |
| 44  | PIXEL_DATA8        | Input  | Raw pixel data from the camera                                                                                            |
| 45  | PIXEL_DATA7        | Input  | Raw pixel data from the camera                                                                                            |
| 46  | PIXEL_DATA6        | Input  | Raw pixel data from the camera                                                                                            |
| 47  | PIXEL_DATA5        | Input  | Raw pixel data from the camera                                                                                            |
| 48  | PIXEL_DATA4        | Input  | Raw pixel data from the camera                                                                                            |
| 49  | PIXEL_DATA3        | Input  | Raw pixel data from the camera                                                                                            |
| 50  | PIXEL_DATA2        | Input  | Raw pixel data from the camera                                                                                            |
| 51  | PIXEL_DATA1        | Input  | Raw pixel data from the camera                                                                                            |
| 52  | PIXEL_DATA0        | Input  | Raw pixel data from the camera                                                                                            |
| 53  | GND                | Ground |                                                                                                    |
| 54  | SYSTEM_PWR_ON_RST# | I/0    | See table note 3                                                                                                    |
| 55  | FPGA_SEL1          | Input  | See table note 4                                                                                                    |
| 56  | FPGA_SEL0          | Input  | See table note 4                                                                                                    |
| 57  | CAMERA_VIN         | Power  | Current carrying capacity up to 0.5A per pin (1.0A total for pins 57 and 58).                                             |
| 58  | CAMERA_VIN         | Power  | Current carrying capacity up to 0.5A per pin (1.0A total for pins 57 and 58 combined).                                    |
| 59  | DVCC (2.5V)        | Power  | Current carrying capacity up to 0.5A per pin (current supply capacity limited to 0.6A total for pins 59 and 60 combined). |
| 60  | DVCC (2.5V)        | Power  | Current carrying capacity up to 0.5A per pin (current supply capacity limited to 0.6A total for pins 59 and 60 combined). |

Table 4: Raw Video 60-Pin FFC/FPC Pinouts (Continued)

Table notes:

**1.** Camera control signals, which let you control your camera using the NTx-Mini-S's PLC. Within the NTx-Mini-S's PLC, CC1 through CC4 are named Q4 through Q7.

- 2. Video synchronization signals, which signify FVAL (frame valid), LVAL (line valid), DVAL (data valid), and SPARE. In general, the NTx-Mini-S can acquire images properly if it receives the LVAL signal. Note that the PLC lets you create your own FVAL and LVAL signals. For more information, see the I/O block in the *iPORT Programmable Logic Controller Reference Guide*, available at supportcenter.pleora.com. For information about the FVAL, LVAL, and DVAL signals, see "Pixel Bus Timing" on page 15.
- **3.** SYSTEM\_PWR\_ON\_RST is the NTx-Mini-S power-on-reset signal. This signal can be used as an input or output. When power is first applied to the NTx-Mini-S, the NTx-Mini-S actively holds SYSTEM\_PWR\_ON\_RST# low. When the voltages stabilize, the NTx-Mini-S releases the signal and an onboard pull-up makes the signal high. This is useful when you want to suppress camera activity if the camera boots faster than the NTx-Mini-S.

This signal can also be used as an input to the NTx-Mini-S. By holding the signal low, you can keep the NTx-Mini-S in its reset state (idle) until the camera is ready. This signal must be held low for a minimum of 500 ns. This is useful when the NTx-Mini-S boots faster than the camera. When the NTx-Mini-S resets, its state is lost, memory is flushed, connectivity with the host computer is lost, and the IP addresses are cleared. To hold the signal low, an open-drain driver is required, as long as there is no pull-down resistance on the camera side.

**4.** FPGA\_SEL0 and FPGA\_SEL1 are the firmware select signals. These signals determine which firmware load is used (the backup or the main firmware load). When the NTx-Mini-S boots, the bit settings determine the function, as listed in the following table.

Table 5: FPGA\_SEL Settings

| FPGA_SEL | Function             |
|----------|----------------------|
| 00       | Backup firmware load |
| 01       | Reserved             |
| 10       | Reserved             |
| 11       | Main firmware load   |

#### Input and Output Signal Levels

The following table provides the input and output signal levels. The voltage levels are with respect to ground.

Table 6: Input and Output Signal Levels

| Absolute maximum ratings | -0.5V minimum | 3.95V maximum |
|--------------------------|---------------|---------------|
| Input voltage low        | -0.3V minimum | 0.7V maximum  |
| Input voltage high       | 1.7V minimum  | 3.6V maximum  |
| Output voltage low       |               | 0.4V maximum  |
| Output voltage high      | 2.0V minimum  |               |

### **Pixel Bus Timing**

The NTx-Mini-S pixel bus (available on the NTx-Mini-S raw video connector) transmits data from the camera to the NTx-Mini-S in a format that is similar to deserialized Camera Link Standard data, as shown in the following image.

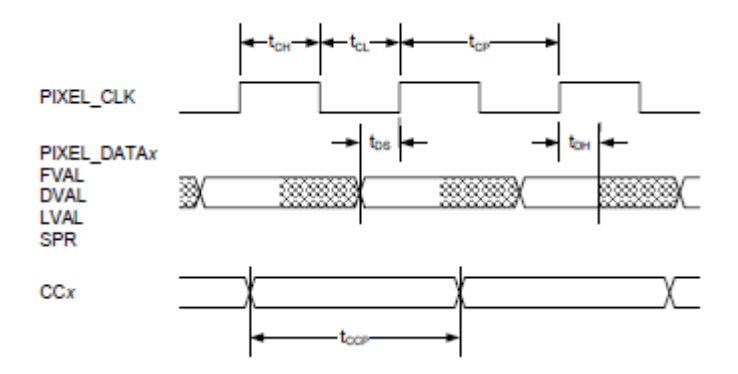

Table 7: Sub-Clock Delays on the Camera Interface

| Parameter                  | Symbol | Minimum        | Maximum | Notes                                                                                            |
|----------------------------|--------|----------------|---------|--------------------------------------------------------------------------------------------------|
| PIXEL_CLK high-level width | tCH    | 4.5 ns typical |         |                                                                                                  |
| PIXEL_CLK low-level width  | tCL    | 4.5 ns typical |         |                                                                                                  |
| PIXEL_CLK frequency        | fCP    |                | 90 MHz  |                                                                                                  |
| PIXEL_CLK clock period     | tCP    | 11.0.ns        |         |                                                                                                  |
| PIXEL_DATA setup time      | tDS    | 2 ns           |         | By design                                                                                        |
| PIXEL_DATA hold time       | tDH    | 2 ns           |         | By design                                                                                        |
| CCx pulse width            | tCCP   | 30 ns          |         | Asynchronous with respect to<br><b>PIXEL_CLK</b> , but can be<br>sampled using <b>SYSTEM_CLK</b> |

#### **Pixel Bus Signals**

The output of the camera must match the format of the NTx-Mini-S. The pixel bus is available on the NTx-Mini-S raw video connector. You should select a case for your application and then refer to "Timing Values for All Cases" on page 18.

#### Case 1: FVAL and LVAL are Level-Sensitive

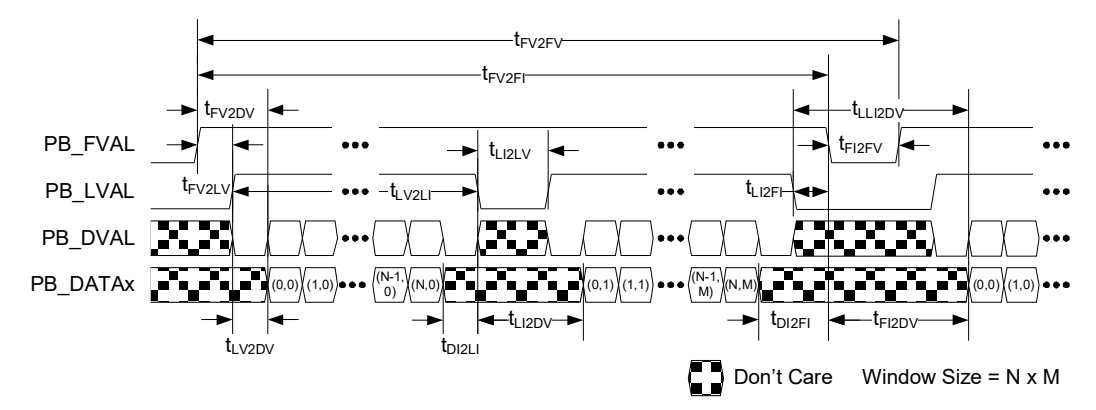

#### Case 2: FVAL and LVAL are Edge-Sensitive

In this case, FVAL and LVAL are edge-sensitive.

- Start of frame/line is signaled by: A rising (or falling) edge on FVAL, which signals the start of a *frame*. A rising (or falling) edge on LVAL, which signals the start of a *line*.
- End of frame is signaled by:
  - The next FVAL valid edge (rising edge when rising-edge sensitive or falling edge when falling-edge sensitive) occurs.
  - Or, when all of the <u>pixels</u> have been acquired (as set in the image <u>height and width</u> settings) <u>AND</u> an end-of-frame (EoF) occurs. Note: EoF occurs at LVAL rising edge (when rising-edge sensitive) or LVAL falling edge (when falling-edge sensitive). This is an additional LVAL edge, in addition to the configured/expected number of lines. See the EoF indicator in the illustration below.
- Line Missing status and Partial Line Missing errors: Partial Line Missing indicates lines are ending early (the next LVAL valid edge occurs before all of the pixels have been acquired). Full Line Missing indicates that the frame is ending early (the next FVAL edge occurs before all of the lines have been acquired).

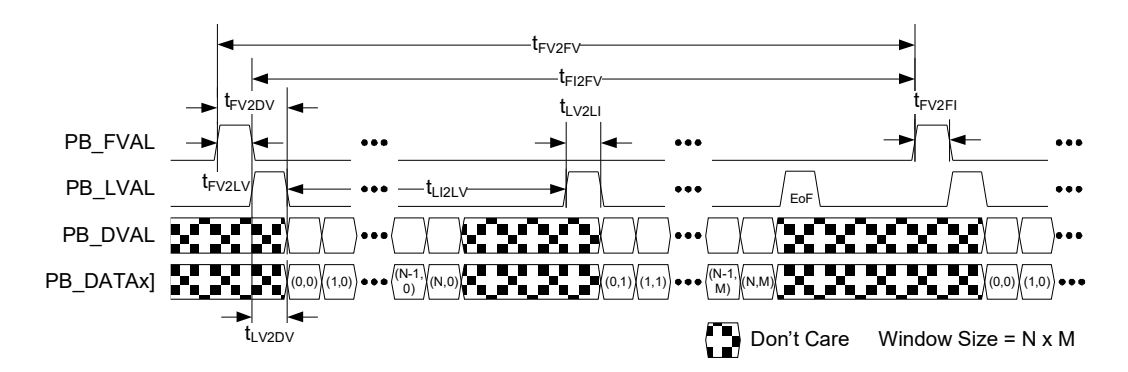

#### Case 3: FVAL is Edge-Sensitive and LVAL is Level-Sensitive

In this case, FVAL is edge-sensitive and LVAL is level-sensitive.

- Start of frame/line is signaled by: A rising (or falling) edge on FVAL, which signals the start of a *frame*. The line is valid when LVAL is active (high or low depending on settings).
- End of frame is signaled by:
  - The next FVAL valid edge (rising edge when rising-edge sensitive or falling edge when falling-edge sensitive) occurs.
  - Or when all of the <u>lines</u> have been acquired (as set in the image <u>height</u> settings) <u>AND</u> the last LVAL with valid data is de-asserted (low when high level sensitive or high when low level sensitive).
- Line Missing status or a Partial Line Missing error generated:
  - Full Line Missing indicates that the frame is ending early (the next FVAL edge occurs before all of the lines have been acquired). Partial Line Missing indicates that lines are ending early (in this case, LVAL is de-asserted before all of the pixels in a line are captured).

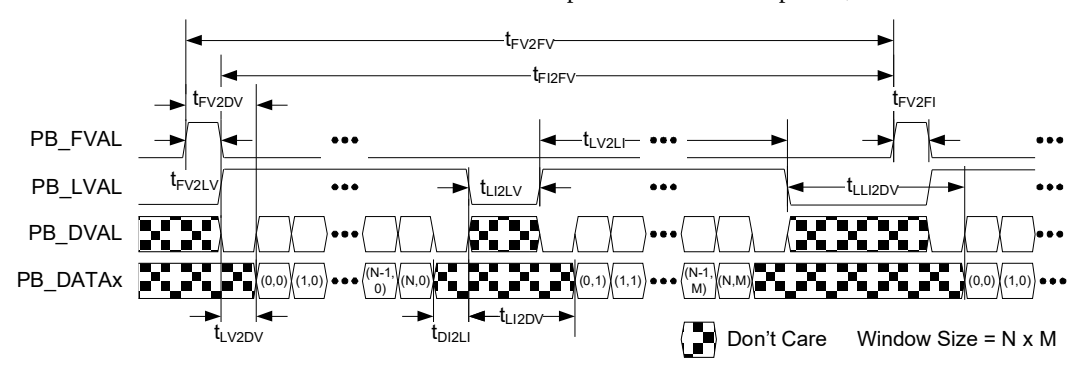

#### **Timing Values for All Cases**

Table 8: Timing Values for All Cases

| From                                                       | То                 | Symbol             | Case 1<br>(level)  | Case 2<br>(edge)    | Case 3<br>(both)   |
|------------------------------------------------------------|--------------------|--------------------|--------------------|---------------------|--------------------|
|                                                            |                    |                    | ( <sup>t</sup> cp) | ( <sup>t</sup> cp)  | ( <sup>t</sup> cp) |
| FVAL valid                                                 | LVAL valid a       | <sup>t</sup> FV2LV | 0 b                | 0 c                 | 1                  |
| FVAL valid                                                 | Data valid a, d, e | <sup>t</sup> FV2DV | 0                  | 16 <sup>c</sup> , g | 1                  |
|                                                            |                    |                    | b                  |                     |                    |
| LVAL valid                                                 | Data valid a, d, e | tlv2Dv             | 0                  | 1                   | 0                  |
| LVAL valid                                                 | LVAL invalid a     | tlv2li             | 1                  | 1                   | 1                  |
| LVAL invalid                                               | LVAL valid a       | tli2lv             | 1                  | 1                   | 1                  |
| LVAL invalid<br>(Automatic Internal Retrigger<br>disabled) | Data valid a, d, e | tli2DV             | 1                  | N/A                 | 1                  |

| Tabla | о.  | Timina        | Valuas | for | A 11 | Coooo  | (Continued | ۱. |
|-------|-----|---------------|--------|-----|------|--------|------------|----|
| rable | ο.  | 1 IIIIIII III | values | IOI | AII  | Udses  | commueu    | 1  |
|       | ••• |               |        |     |      | 00.000 | (00        |    |

| From                                                      | То                        | Symbol              | Case 1<br>(level)<br>( <sup>t</sup> cp) | Case 2<br>(edge)<br>( <sup>t</sup> cp) | Case 3<br>(both)<br>( <sup>t</sup> cp) |
|-----------------------------------------------------------|---------------------------|---------------------|-----------------------------------------|----------------------------------------|----------------------------------------|
| LVAL invalid<br>(Automatic Internal Retrigger<br>enabled) | Data valid                | <sup>t</sup> LI2DV  | 16 g                                    | N/A                                    | 16 g                                   |
| Data invalid                                              | LVAL invalid a, d, e      | <sup>t</sup> DI2LI  | 0                                       | N/A                                    | 0                                      |
| LVAL invalid                                              | FVAL invalid <sup>a</sup> | <sup>t</sup> LI2FI  | 0 f                                     | N/A                                    | N/A                                    |
| Data invalid                                              | FVAL invalid a, d, e      | <sup>t</sup> DI2FI  | 0 f                                     | N/A                                    | N/A                                    |
| FVAL invalid                                              | FVAL valid a              | <sup>t</sup> FI2FV  | 1                                       | 1                                      | 1                                      |
| FVAL invalid                                              | Data valid a, d, e        | <sup>t</sup> FI2DV  | 1                                       | N/A                                    | N/A                                    |
| Last LVAL invalid                                         | Data valid                | <sup>t</sup> lli2dv | 16 g                                    | N/A                                    | 16 g                                   |
| FVAL valid                                                | FVAL invalid              | <sup>t</sup> FV2FI  | 16 g                                    | 1                                      | 1                                      |
| FVAL valid                                                | FVAL valid                | <sup>t</sup> 2FV2FV | 17 g                                    | 17 g                                   | 17 g                                   |

- **a.** The valid state of FVAL and LVAL is high when they are set as level-high sensitive or rising-edge sensitive. Their valid state is low when they are set as level-low sensitive or falling-edge sensitive.
- **b.** If LVAL is valid before FVAL becomes valid, the grabber drops the full line.
- **c.** The configuration of FVAL as level-sensitive and LVAL as edge-sensitive is invalid and is seen as FVAL and LVAL being both edge-sensitive.
- d. Data valid is defined by FVAL valid (note a), LVAL valid (note a), and DVAL valid (note e).
- e. The valid state of DVAL is high when it is set as level-high sensitive, and low when set as level-low sensitive. DVAL is always valid in the grabber when the PixelBusDataValidEnabled parameter is off.
- f. If FVAL becomes invalid and LVAL is still valid, the line is truncated.
- **g.** This is a worst-case value. Subtract 3 cycles if the pixel type is 8-bit, 1-tap. Subtract 1 cycle for all other pixel types, except 10/12-bit, 2-tap, unpacked, and RGB unpacked. Subtract up to 7 cycles if the image size is a multiple of 32 bytes.

### High-Bandwidth Serial Port: BULKO

The NTx-Mini-S has a bulk data transfer port that is used for high-bandwidth serial communication. The port supports the standard UART (Universal Asynchronous Receiver/Transmitter) and USRT (Universal Synchronous Receiver/Transmitter) protocols. Alternatively, you can use the bulk port for I2C (Inter-Integrated Circuit). This port allows you to communicate with a camera or other serial communication device.

This serial port sends many bytes over the serial link at once, improving overall transmission times, particularly for large messages.

- BULK0\_TXD is an output relative to the NTx-Mini-S (transmit)
- BULK0\_RXD is an input
- BULK0\_CLK is a clock, though some ports may not include this signal

**Note:** When this interface is used for I2C, an external pull-up resistor is required on SCL (pin 13 on the raw video connector) and SDA (pin 14 on the raw video connector). To determine what resistor to use, consult the *I2C Specification*, available from NXP Semiconductors.

Depending on the selected BulkMode, the port signals vary, as listed in the following table.

#### Table 9: BULKO Signals

| Signal    | BulkMode is set to UART | BulkMode is set to USRT | BulkMode is set to I2C |
|-----------|-------------------------|-------------------------|------------------------|
| BULK0_RXD | RXD (receive data)      | RXD (receive data)      | Not applicable         |
| BULK0_TXD | TXD (transmit data)     | TXD (transmit data)     | SDA data (serial data) |
| BULKO_CLK | Not applicable          | SCK (serial clock)      | SCL (serial clock)     |

#### High-Bandwidth Serial: BULKO UART

The high-bandwidth UART serial interface uses the following signals:

- BULK0\_RXD
- BULK0\_TXD
- DGND (return)

#### High-Bandwidth Serial: BULKO USRT

The high-bandwidth USRT serial interface resembles the UART interface, but adds a clock signal to enable synchronous communication.

Table 10: USRT Signal Nomenclature

| NTx-Mini-S signal | Generic signal |
|-------------------|----------------|
| BULKO_RXD         | RXD            |
| BULKO_TXD         | TXD            |
| BULKO_CLK         | SCK            |

Table 11: Supported Clock Frequencies

| Clock period, tSCK (ns) | Clock frequency a (MHz) |
|-------------------------|-------------------------|
| 60                      | 16.667                  |
| 120                     | 8.333                   |
| 240                     | 4.167                   |
| 480                     | 2.083                   |
| 960                     | 1.042                   |
| 1920                    | 0.521                   |
| 3840                    | 0.260                   |
| 7680                    | 0.130                   |

**a.** To obtain the exact frequency, divide the 33.333 MHz clock speed by one of: 2, 4, 8, 16, 32, 64, 128, or 256.

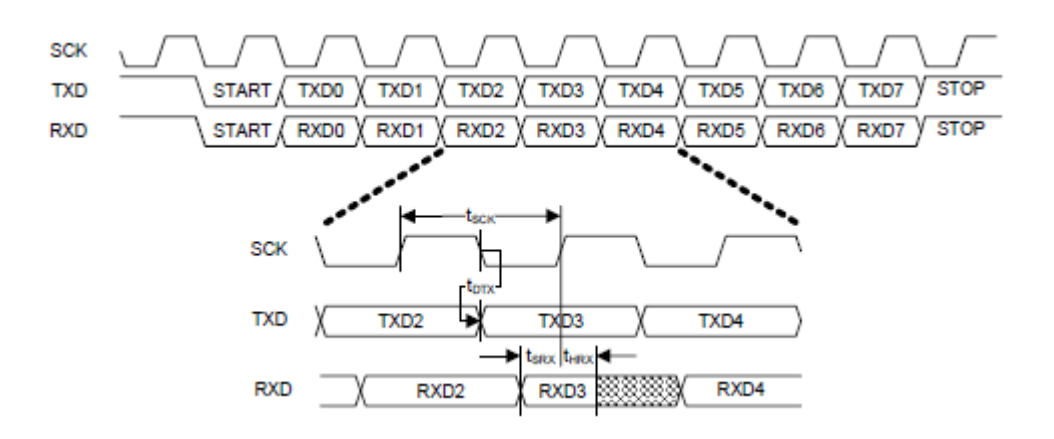

Table 12: Clock Periods, Delays, and Timing

| Parameter        | Symbol | Minimum            | Maximum             |
|------------------|--------|--------------------|---------------------|
| Clock period     | t SCK  | 60 ns <sup>a</sup> | 960 ns <sup>b</sup> |
| SCK to TXD delay | t dtx  | -5 ns              | 5 ns                |
| RXD setup time   | t SRX  | 16 ns              | 44 ns               |
| RXD hold time    | t HRX  | 0 ns               | 44 ns               |

- a. Clock frequency of 16.667 MHz
- **b.** Clock frequency of 0.130 MHz

#### High Bandwidth Serial: I2C

The I2C serial interface is a bi-directional serial bus that supports multi-master communication between many serial-capable devices. The NTx-Mini-S supports these features:

- I2C clock speeds of 100 kHz (standard mode) and 400 kHz (fast mode)
- Direct and indirect addressing
- Burst reads up to 64 kBytes; unlimited burst writes

For detailed timing and important implementation details, see *The I2C-Bus Specification, version 2.1, January 2000*, from Philips Semiconductors (document order number: 9398 393 40011). For a general description of how I2C works, see <u>http://en.wikipedia.org/wiki/I%C2%B2C</u>.

| Table 13: I2C Signal N | Iomenclature |
|------------------------|--------------|
|------------------------|--------------|

| NTx-Mini-S signal | Generic signal |
|-------------------|----------------|
| BULKO_RX          | N/A            |
| BULKO_TX          | SDA            |
| BULKO_CLK         | SCL            |

### Standard-Bandwidth Serial Port: UART

The standard-bandwidth serial port sends one byte at a time over Ethernet. The next byte is not sent until the previous byte is acknowledged.

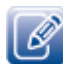

UARTO is also referred to as SERTC (transmit data line) and SERTFG (receive data line).

The standard-bandwidth serial port communication uses the following signals:

- UART*x*\_TXD, which is an output relative to the NTx-Mini-S
- UART*x*\_RXD, which is an input
- DGND (return)

#### **UART** Timing

The UART interface supports:

- 8-bit data transfer
- 1 start bit
- Programmable stop bit(s): 1 or 2
- Parity: Even, odd, or none
- Baud rates:
  - Predefined rates: 9600, 14 400, 19 200, 28 800, 38 400, 57 600, and 115 200
  - Programmable
- · Loop back mode from downstream to upstream

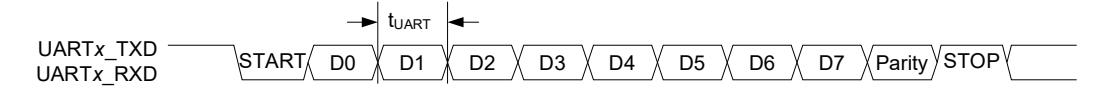

A number of preset baud rates can be used. If you require a baud rate that is not covered by the presets, you can specify your own baud rate. To specify your own baud rate:

- In the Device Control dialog box, under Port Communication > Bulk/Uartx, choose Programmable in the BulkBaudRate/UartxBaudRate list.
- 2. In the BulkBaudRateFactor/UartxBaudRateFactor field, enter a baud rate between 1 and 511.

The NTx-Mini-S calculates the baud rate using the following equation: (33.333333 MHz \* 100000)/(**BulkBaudRateFactor/UartxBaudRateFactor** \* 16)

| Baud rate (BR) [bps]                  | Notes                  |
|---------------------------------------|------------------------|
| 9,600                                 | Preset 0 (default)     |
| 14,400                                | Preset 1               |
| 19,200                                | Preset 2               |
| 28,800                                | Preset 3               |
| 38,400                                | Preset 4               |
| 57,600                                | Preset 5               |
| 115,200                               | Preset 6               |
| Maximum BulkBaudRateValue: 2,083,333* | Programmable baud rate |
| Minimum BulkBaudRateValue: 8170 **    |                        |

Table 14: UART Baud Rates

\* When BulkBaudRateFactor/UartxBaudRateFactor is set to 1.

\*\* When BulkBaudRateFactor/UartxBaudRateFactor is set to 255.

## LAN/Ethernet Connector (J3)

ß

The LAN/Ethernet connector interfaces the NTx-Mini-S to Ethernet networks, as specified in IEEE 802.3.

You can use either Category 5E cables or Category 6/6A cables. We recommend unshielded twisted-pair (UTP) cables. Note that at greater distances, the voltage differential between the grounds at either end of the cable makes the shield behave like an antenna, which can cause noise or EMI issues.

This connector mates with a Hirose DF19G-8S-1C(05) connector.

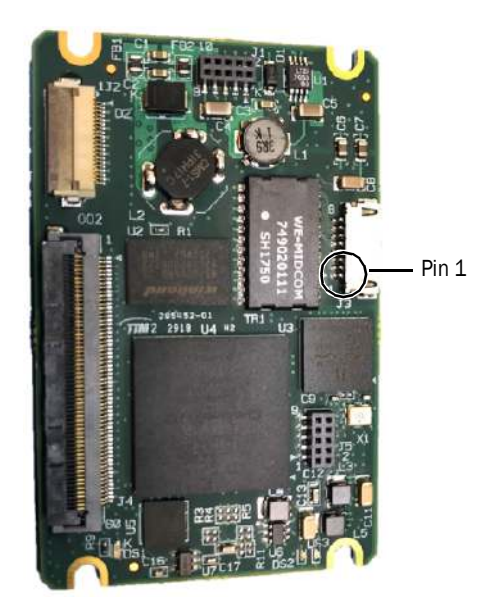

The following table lists the LAN/Ethernet connector pinouts.

| DF19G-8P-1H(54) pin* | RJ-45 pin | Pair | Color               |
|----------------------|-----------|------|---------------------|
| 1                    | 8         | 4    | Brown solid         |
| 2                    | 7         | 4    | White/brown stripe  |
| 3                    | 5         | 1    | White/blue stripe   |
| 4                    | 4         | 1    | Blue solid          |
| 5                    | 6         | 3    | Green solid         |
| 6                    | 3         | 3    | White/green stripe  |
| 7                    | 2         | 2    | Orange solid        |
| 8                    | 1         | 2    | White/orange stripe |

| Tabla 1 | E. Connoctor | Nomoor I AN | I/Ethornot | Connotor    | Dotail |
|---------|--------------|-------------|------------|-------------|--------|
| таре т  | 5. CONNECTOR | Names, LAN  | i/rmemer   | Connector - | Derail |
|         |              |             | .,         |             |        |

\*The MAC/PHY on the NTx-Mini-S has the ability to automatically detect and correct some UTP cable wiring inconsistencies. In particular, the symbol decoder internally detects and compensates for the following inconsistencies:

- Swapping of pairs within the UTP cable
- Swapping of wires within a pair

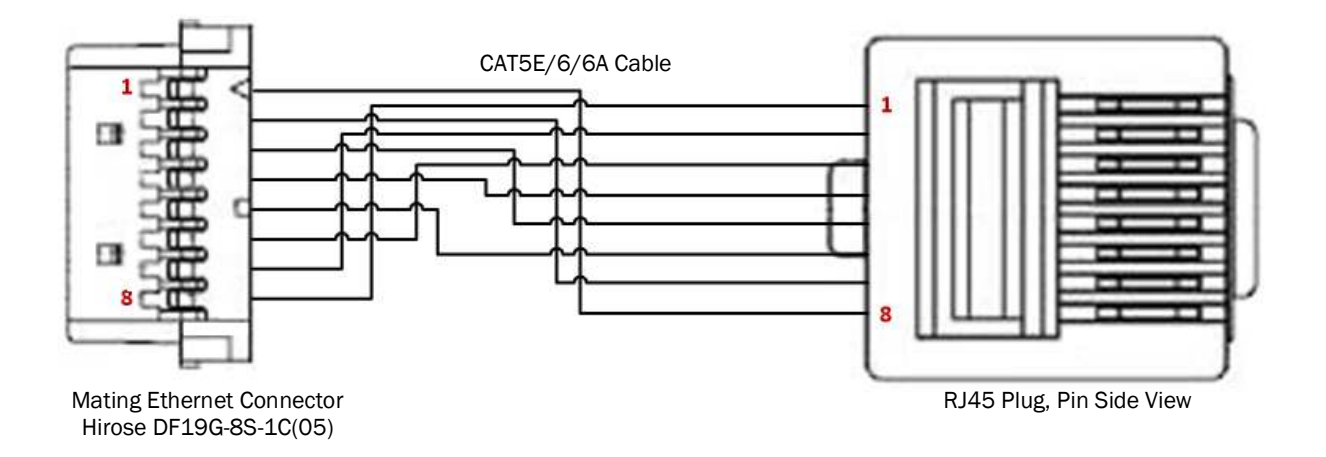

### PLC 20-Pin FFC/FPC Connector (J2)

The PLC connector connects to the FlexEBoard (or your own board) with a 20-pin FFC cable. The PLC connector can carry signals that include:

- Inputs from and outputs to external machinery
- Power
- Serial communication

The PLC 20-pin FFC/FPC connector has gold-plated contacts. To avoid galvanic corrosion, only use FFC/FPC cables with contacts that are plated with gold or a suitable material.

To learn more about controlling external machinery with the NTx-Mini-S's PLC, see the *iPORT Programmable Logic Controller Reference Guide*.

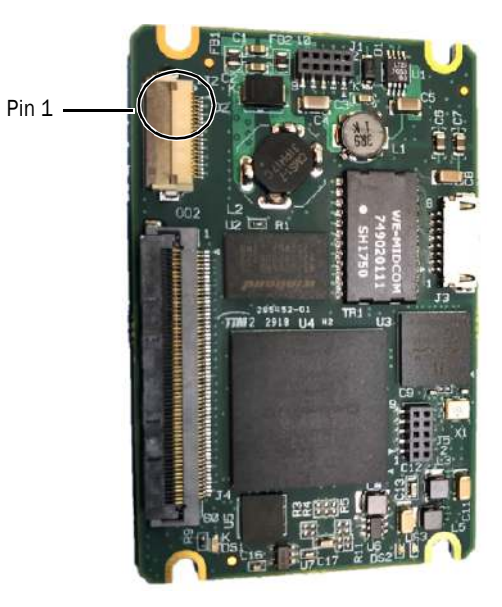

Ø

The NTx-Mini-S only supports 2.5V GPIO.

The following table lists the PLC 20-pin connector pinouts.

| Tahle | 16. | Connector | Names.  | PLC | 20-Pin   | FFC  | /FPC |
|-------|-----|-----------|---------|-----|----------|------|------|
| Iable | то. | CONTRECTO | mannes. | FLU | 20-F III | 110/ | TFU  |

| Pin | Signal name | Туре         | Notes                                                                                                    |
|-----|-------------|--------------|----------------------------------------------------------------------------------------------------|
| 1   | RET         | Power Return | 0.5A maximum per pin, 1.5A total                                                                            |
| 2   | RET         | Power Return | 0.5A maximum per pin, 1.5A total                                                                            |
| 3   | RET         | Power Return | 0.5A maximum per pin, 1.5A total                                                                            |
| 4   | PWR         | Power        | 0.5A maximum per pin, 1.5A total. Nominally 4.2V to 16V. See "Power Supply Options" on page 36 for details. |
| 5   | PWR         | Power        | 0.5A maximum per pin, 1.5A total. Nominally 4.2V to 16V. See "Power Supply Options" on page 36 for details. |
| 6   | PWR         | Power        | 0.5A maximum per pin, 1.5A total. Nominally 4.2V to 16V. See "Power Supply Options" on page 36 for details. |
| 7   | GND         | Ground       | 0.25 A. Ferrite bead filtered.                                                                              |
| 8   | GPIO_INO*   | Input        |                                                                                                    |
| 9   | GPIO_OUTO*  | Output       |                                                                                                    |
| 10  | GPIO_IN1*   | Input        |                                                                                                    |
| 11  | GPI0_OUT1*  | Output       |                                                                                                    |
| 12  | GPIO_IN2*   | Input        |                                                                                                    |

| Table 16: Connector Names: PLC 20-Pin FFC/FPC (Continued | Table | 16: | Connector | Names: | PLC 20-Pin | FFC/FPC | (Continued |
|----------------------------------------------------------|-------|-----|-----------|--------|------------|---------|------------|
|----------------------------------------------------------|-------|-----|-----------|--------|------------|---------|------------|

| Pin | Signal name | Туре   | Notes                   |
|-----|-------------|--------|-------------------------|
| 13  | GPI0_OUT2*  | Output |                         |
| 14  | GPIO_IN3*   | Input  |                         |
| 15  | GPIO_OUT3*  | Output |                         |
| 16  | Reserved    | Output |                         |
| 17  | Reserved    | Output |                         |
| 18  | Reserved    | Hi-Z   | Reserved for future use |
| 19  | Reserved    | Hi-Z   | Reserved for future use |
| 20  | GND         | Ground |                         |

\* 2.5V LVTTL inputs/outputs from the NTx-Mini-S's PLC. Within the NTx-Mini-S's PLC, GPIO\_IN0/GPIO\_OUT0 through to GPIO\_IN3/GPIO\_OUT3 are named Q0 through to Q3.

### Input and Output Signal Levels

For input and output signal levels, see Table 6 on page 14.

## FlexEBoard

The FlexEBoard connects to the PLC connector, providing power and external signals. You can connect a 20-pin FFC cable to the Pleora FlexEBoard or to your own board.

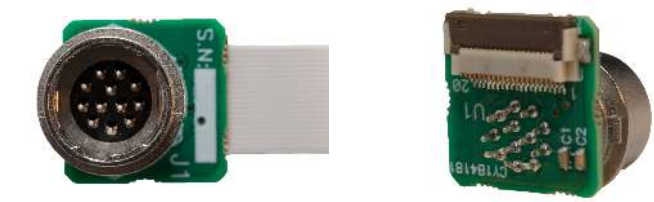

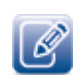

The mating connector for the 12-pin circular connector is a Hirose 12-pin connector, part number HR10A-10P-12S(73).

The NTx-Mini-S FlexEBoard makes the following pin mapping connections.

| Signal name | PLC connector pin | FlexEBoard connector pin |
|-------------|-------------------|--------------------------|
| RET         | 1                 | 1                        |
| RET         | 2                 | 1                        |
| RET         | 3                 | 1                        |
| VIN         | 4                 | 2                        |
| VIN         | 5                 | 2                        |
| VIN         | 6                 | 2                        |
| GND         | 7                 | 5                        |
| GPIO_INO    | 8                 | 10                       |
| GPIO_OUTO   | 9                 | 9                        |
| GPIO_IN1    | 10                | 8                        |
| GPIO_OUT1   | 11                | 7                        |
| GPIO_IN2    | 12                | 6                        |
| GPIO_OUT2   | 13                | 4                        |
| GPIO_IN3    | 14                | 3                        |
| GPIO_OUT3   | 15                | N/C                      |
| Reserved    | 16                | N/C                      |
| Reserved    | 17                | N/C                      |
| Reserved    | 18                | 11                       |
| Reserved    | 19                | 12                       |
| GND         | 20                | 5                        |

Table 17: Signal Connections

The FlexEBoard has no active components. For the signals on each pin, follow the outputs from the NTx-Mini-S's PLC connector, then transform the pinouts using the signal connections provided in Table 17 on page 29.

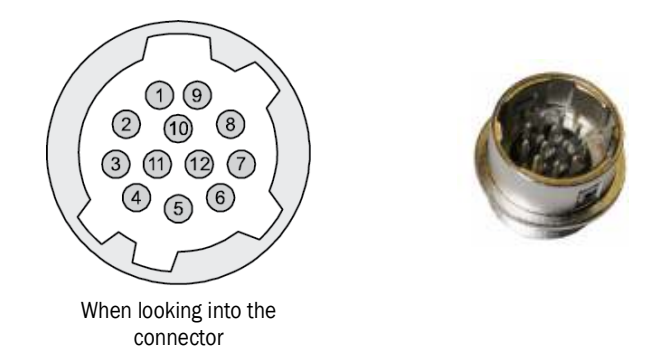

## **PLC** Timing

Internally, the PLC operates at 33.333 MHz. The PLC signals include:

- GPIO\_INx
- GPIO\_OUTx
- All PLC signals remain within the PLC. For more information, see the *iPORT Programmable Logic Controller Reference Guide*, available on the Pleora Support Center at <u>supportcenter.pleora.com</u>.

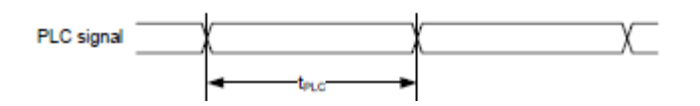

#### Table 18: PLC Signals

| Parameter              | Symbol           | Minimum (ns) | Maximum (ns) |
|------------------------|------------------|--------------|--------------|
| PLC signal pulse width | <sup>t</sup> PLC | 30           | None         |

# Chapter 4

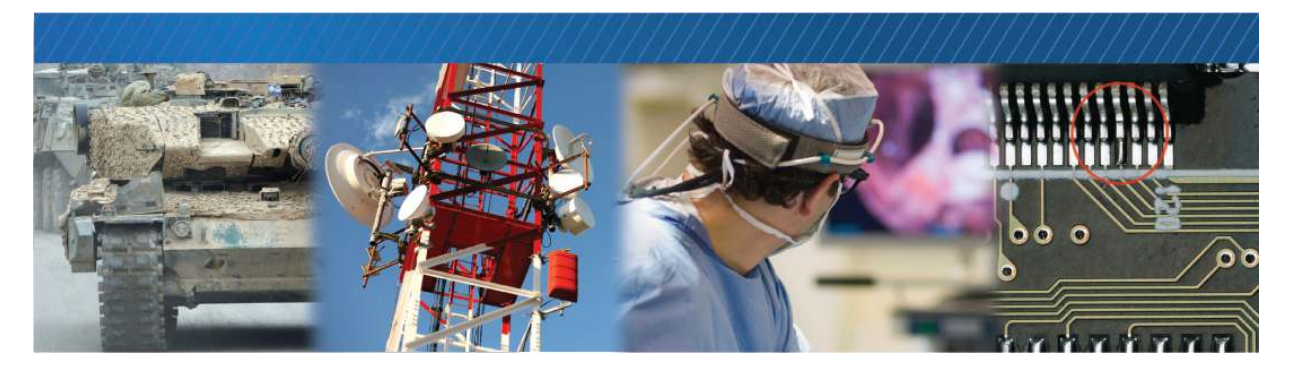

# Status LEDs

The status LEDs indicate the operating status of the NTx-Mini-S's network connection and firmware. The following figure and table describe the status LEDs.

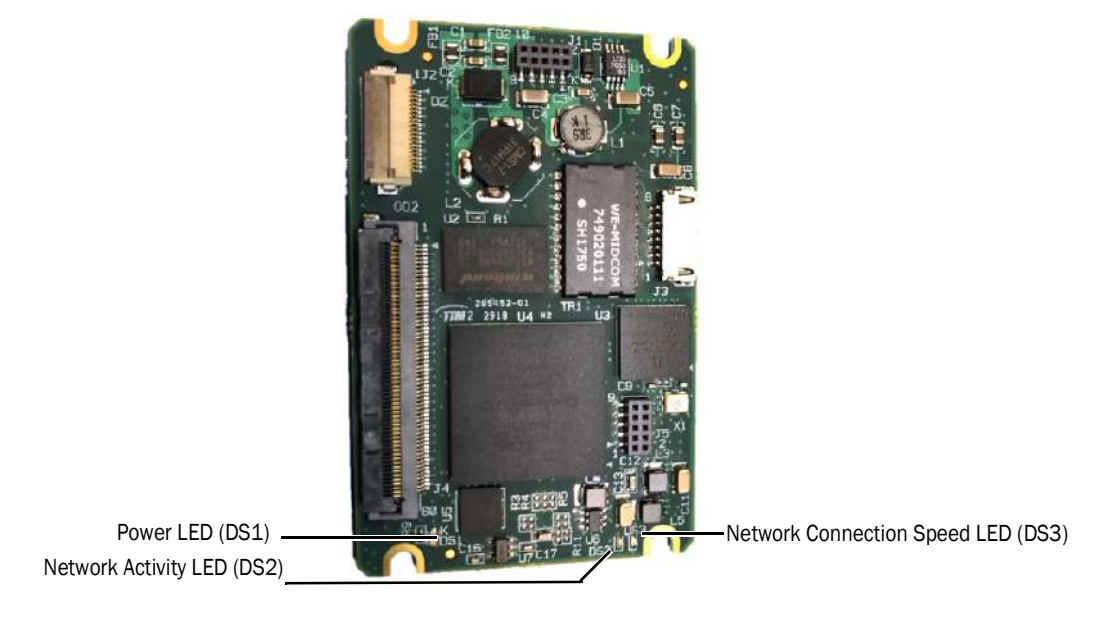

#### Table 19: Status LEDs

| LED                          | ID           | Description                                                                                            |
|------------------------------|--------------|----------------------------------------------------------------------------------------------------|
| Power                        | DS1 (green)  | Off: Power is off. Or the NTx-Mini-S firmware is corrupted.                                            |
|                              |              | On: Power is on.                                                                                       |
| Network link/                | DS2 (yellow) | Off. Link is down (no connection).                                                                     |
| activity                     |              | On: Link is up (connected) with no activity.                                                           |
|                              |              | Blinking: Link is up with activity. Data is being transmitted or received.                             |
| GigE link status,<br>network | DS3 (green)  | <b>Off.</b> A GigE link is not established. No connection, 10 Mbps connection, or 100 Mbps connection. |
| connection speed             |              | On: A GigE link is established                                                                         |
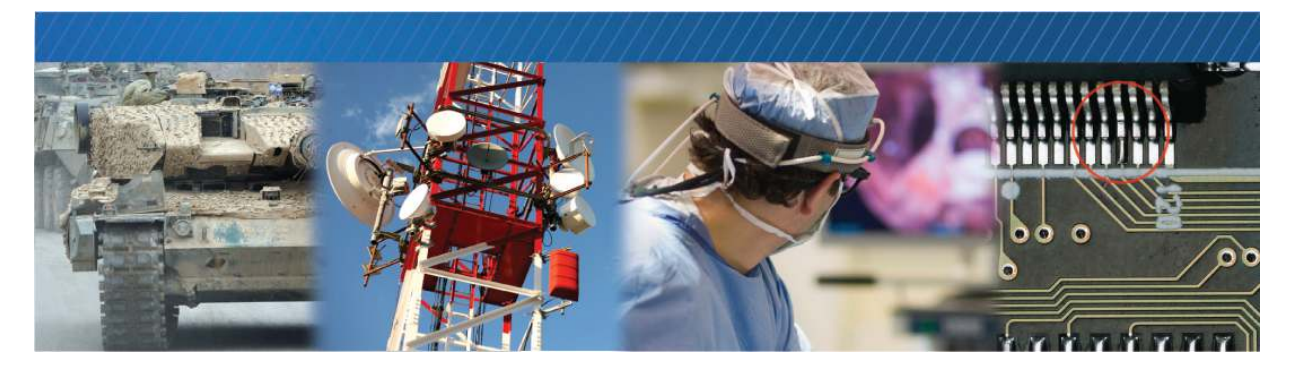

### Power

This chapter describes how the NTx-Mini-S receives, distributes, and uses power. It also provides options for powering the NTx-Mini-S and camera.

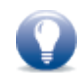

There are no power sequence requirements when applying power and sending clocks/signals to the NTx-Mini-S from your camera. As soon as the NTx-Mini-S is fully powered, it can receive clocks/signals.

### **Power Supply Overview**

The components of the NTx-Mini-S power supply are illustrated in the following figure and described in the subsequent sections.

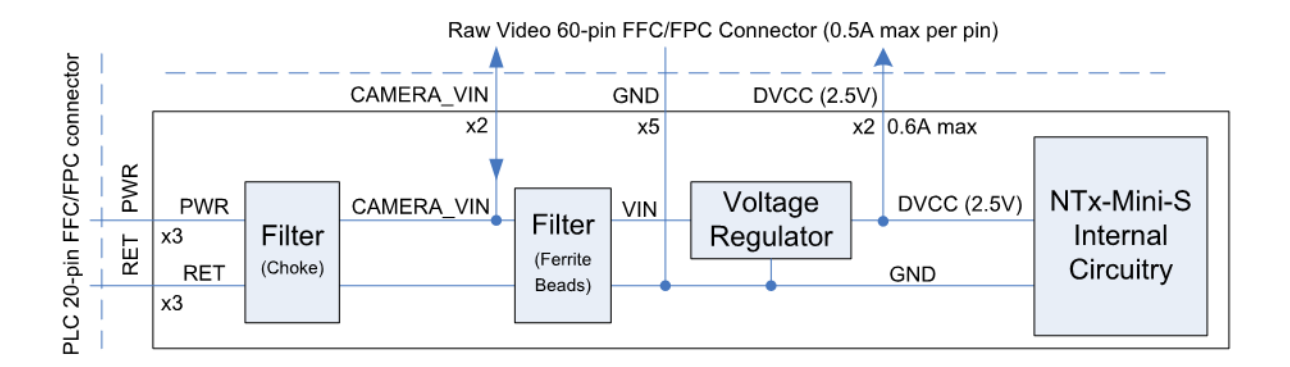

#### Filter (Choke)

This filter is the first stage of a double-filtering scheme that has maximum efficiency in the range of 2-30 MHz, and allows the use of an unfiltered low voltage power supply. The filter consists of a choke, capacitors, and 16V Zener Transient Voltage Suppressor (TVS).

#### Filter (Ferrite Beads)

This filter is the second stage of a double-filtering power scheme recommended for electromagnetic compatibility (EMC) compliance, and is used by Pleora Technologies for all designs. This filter has the highest efficiency in the range of 100-400 MHz and isolates noise generated by the NTx-Mini-S from the power cable, to eliminate electromagnetic interference (EMI).

Note that because of the small PCB size, there is crosstalk in the board layout after this filter that causes EMI in the range of 100-400 MHz. Therefore, a ferrite cable core is required on both the PWR and RET wires.

#### Primary Voltage Regulator

The primary regulator supplies 2.5V to the NTx-Mini-S. The regulator operates within these conditions:

- The recommended operating range for VIN is 5 to 12V.
- The absolute operating range for VIN is 4.2 to 16V when DVCC (2.5V) is not connected, or 4.5 to 16V when DVCC is connected and supplying power.
- The maximum load at 2.5V is 1.3A. The NTx-Mini-S uses a maximum 0.7A, leaving 0.6A available for a user circuitry.

### **Power Connections**

#### CAMERA\_VIN

The NTx-Mini-S provides a double filtering scheme between the PWR/RET signals and the VIN/GND signals to improve electromagnetic compatibility (EMC). CAMERA\_VIN is the signal between these two filtering schemes; the voltage levels remain unchanged. The CAMERA\_VIN signal is available for connection to the camera either as an input or output.

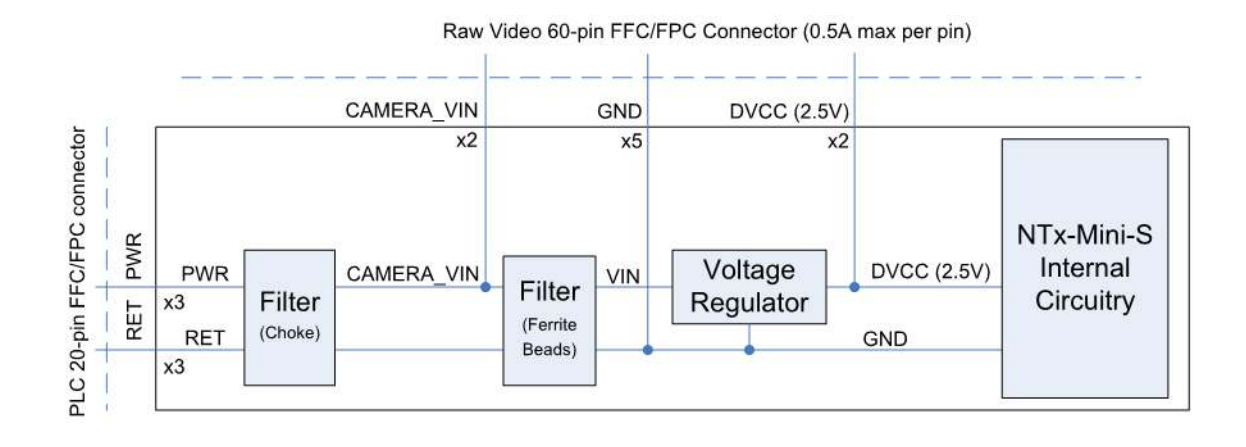

A suggested circuit configuration for the raw video connector to the camera is shown in the following block diagram.

#### **DVCC** and **GND**

The NTx-Mini-S further filters the CAMERA\_VIN and GND signals and regulates voltage levels using an onboard power supply. The DVCC and GND signals are used to power the NTx-Mini-S's internal circuitry. Due to fast level changes inherent to digital circuitry, these signals make poor voltage references (or sources) for analog camera components.

### **General Design Rules**

Note these important design considerations for the NTx-Mini-S:

- Observe the maximum pin current rating of the connector, which is 0.5A for both the flat flex cables and the NTx-Mini-S connectors. For best performance, supply power to the board by implementing all of the available power pins from a single connector.
- Connect the GND pin to your camera for all designs. To minimize EMI, connect all available GND pins to your camera.
- Do not filter GND between the NTx-Mini-S and the camera. These design configurations are likely to cause reference-to-ground level problems, as shown in the following figure.

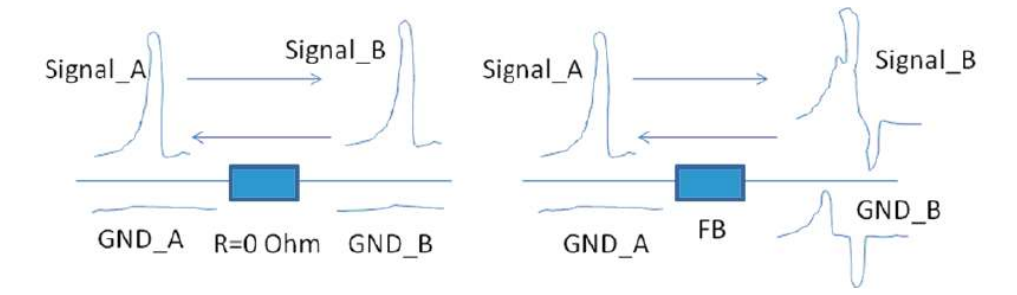

Use caution when referencing the GND signals to ensure signal degradation does not occur. For example, if a ferrite bead is situated between the grounds of the camera and the NTx-Mini-S, there are effectively two grounds. Signal A (camera) referenced to GND A (camera) results in no signal degradation (Signal B). However, if Signal A (camera) is referenced to GND B (NTx-Mini-S), signal degradation is observed. You will receive the same result if Signal B from the NTx-Mini-S is referenced to GND A of the camera.

### **Power Supply Options**

There are several options that are available for powering the NTx-Mini-S:

- Design 1: The NTx-Mini-S and camera are powered by separate power supplies.
- **Design 2:** The NTx-Mini-S supplies CAMERA\_VIN to the camera.
- Design 3: The NTx-Mini-S supplies DVCC (2.5V) to the camera.
- Design 4: The camera supplies CAMERA\_VIN to the NTx-Mini-S.

#### Design 1: Separate Power Supplies for the NTx-Mini-S and the Camera

This configuration uses separate power supplies for the NTx-Mini-S and the camera. The circuit layout for the separate power supplies is shown in the following figure.

Figure 1: Circuit Layout, Separate Power Supplies for NTx-Mini-S and Camera

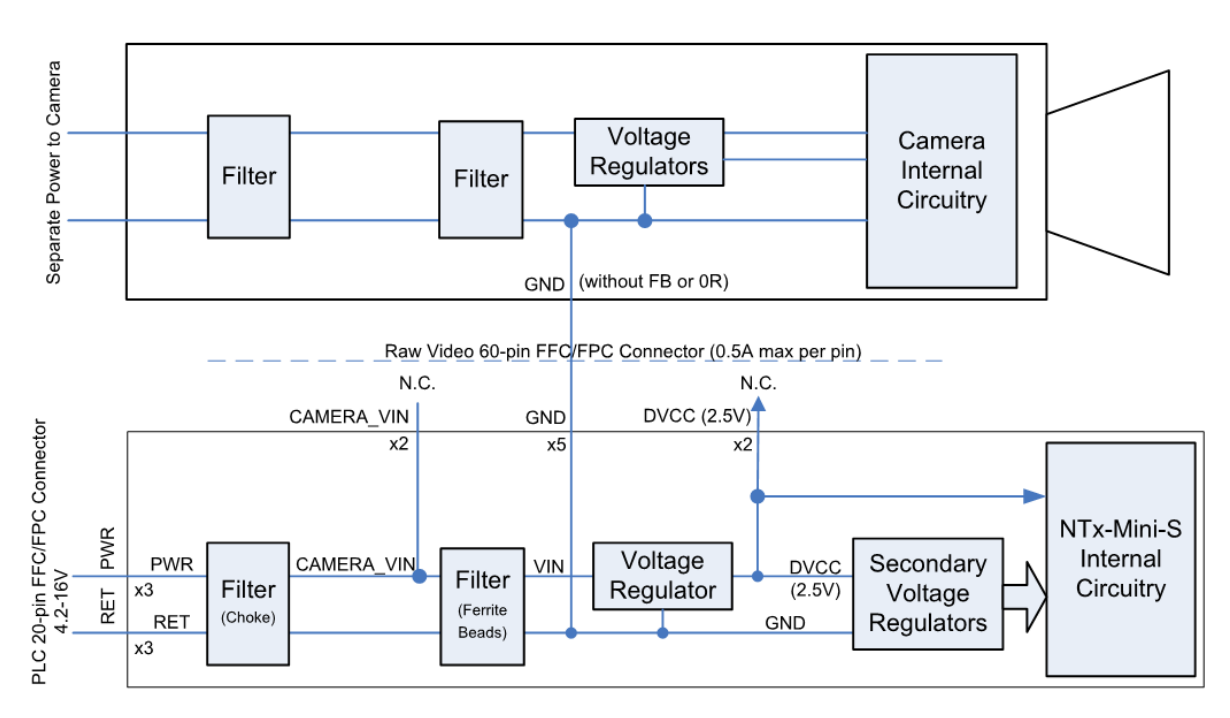

Consider these issues when using dedicated power supplies for the NTx-Mini-S and camera:

- Though separate, the grounds of both the NTx-Mini-S and camera must be at the same potential.
- Place a sufficient number of decoupling capacitors near all of the ICs in the internal circuitry of the camera, and near all of the voltage regulators. This technique minimizes the noise in the GND lines between the NTx-Mini-S and the camera.

#### Design 2: NTx-Mini-S Supplies CAMERA\_VIN to the Camera

For this configuration, the NTx-Mini-S supplies CAMERA\_VIN to the camera. The circuit layout is shown in the following figure.

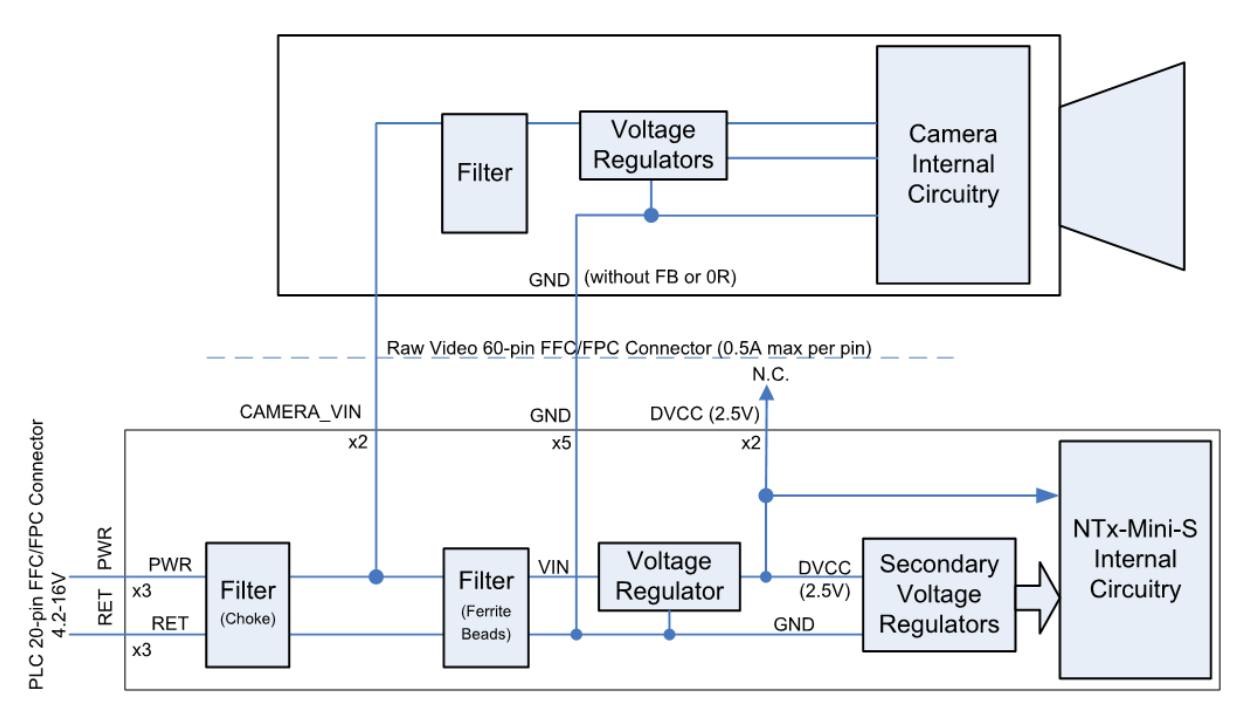

Figure 2: Circuit Layout, NTx-Mini-S Supplies CAMERA\_VIN to Camera

Consider these issues when supplying CAMERA\_VIN to the camera from the NTx-Mini-S:

- The NTx-Mini-S partially filters the voltage, but most of the regulation is dependent on the power supply attached to PWR. For best results, filter and regulate the CAMERA\_VIN signal before sending this voltage to the internal circuitry of the camera.
- Place a sufficient number of decoupling capacitors near all of the ICs in the internal circuitry of the camera and near all of the voltage regulators. This technique minimizes the noise in the GND lines between the NTx-Mini-S and the camera.

#### Design 3: NTx-Mini-S Supplies 2.5V DVCC to Camera

For this configuration, the NTx-Mini-S supplies 2.5V+/-3% DVCC to the camera. The NTx-Mini-S can supply a maximum of 0.6A (1.5W) to the camera. The circuit layout is shown in the following figure.

Figure 3: Circuit Layout, NTx-Mini-S Supplies 2.5V DVCC to Camera

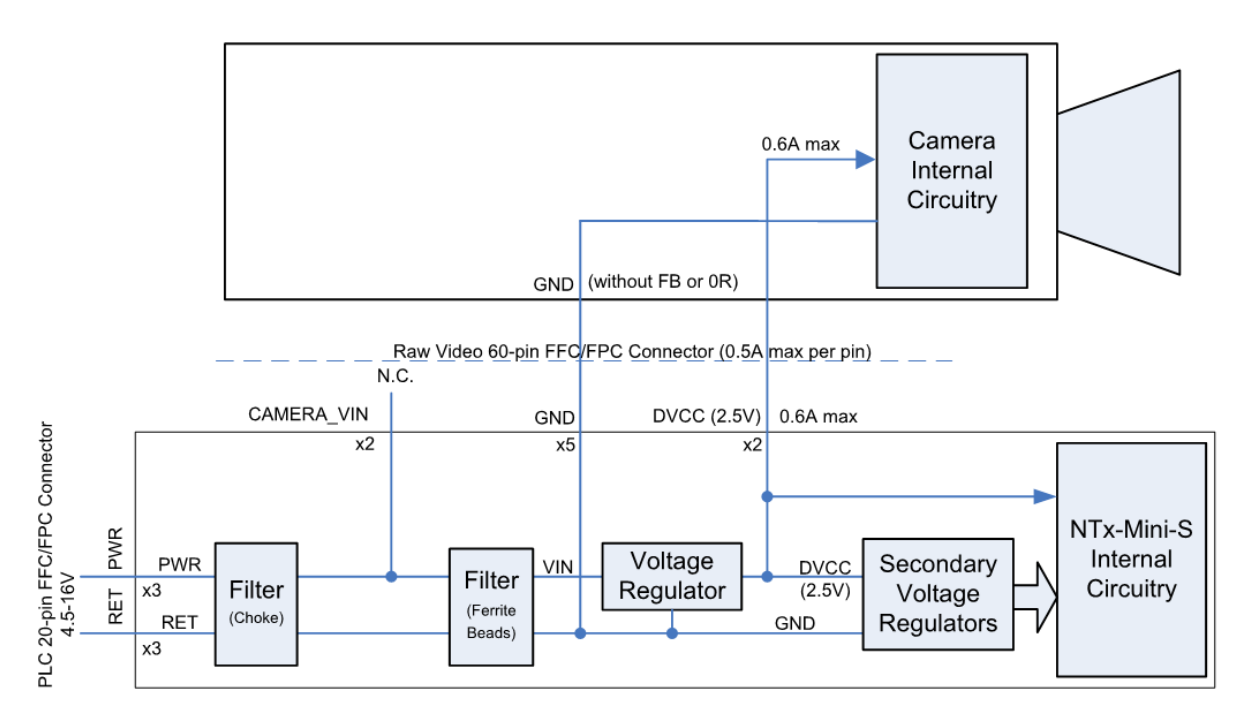

Consider these issues when supplying 2.5V to the camera from the NTx-Mini-S:

- The 2.5V supply is sufficiently filtered for digital circuitry. However, unfiltered 2.5V might not be suitable for the low-ripple, tightly controlled voltage required by the analog components (with a corresponding result in noisier images). If your camera requires 2.5V for the analog components, consider using a separate voltage regulator on the camera, or filter 2.5V further. Ferrite beads are recommended for this purpose.
- Place a sufficient number of decoupling capacitors close to all of the ICs in the internal circuitry of the camera, and close to all of the voltage regulators. This technique minimizes noise in the GND lines between the NTx-Mini-S and the camera.

#### Design 4: Camera Supplies CAMERA\_VIN to the NTx-Mini-S

For this configuration, the camera supplies CAMERA\_VIN to the NTx-Mini-S. The camera head must supply a minimum of 2.1W to the NTx-Mini-S. Note that this power value is the maximum for version 2.5.40 of the NTx-Mini-S firmware. Power requirements will vary as firmware upgrades become available. Specifications are subject to change without notice.

Figure 4: Circuit Layout, Camera Supplies CAMERA\_VIN to NTx-Mini-S

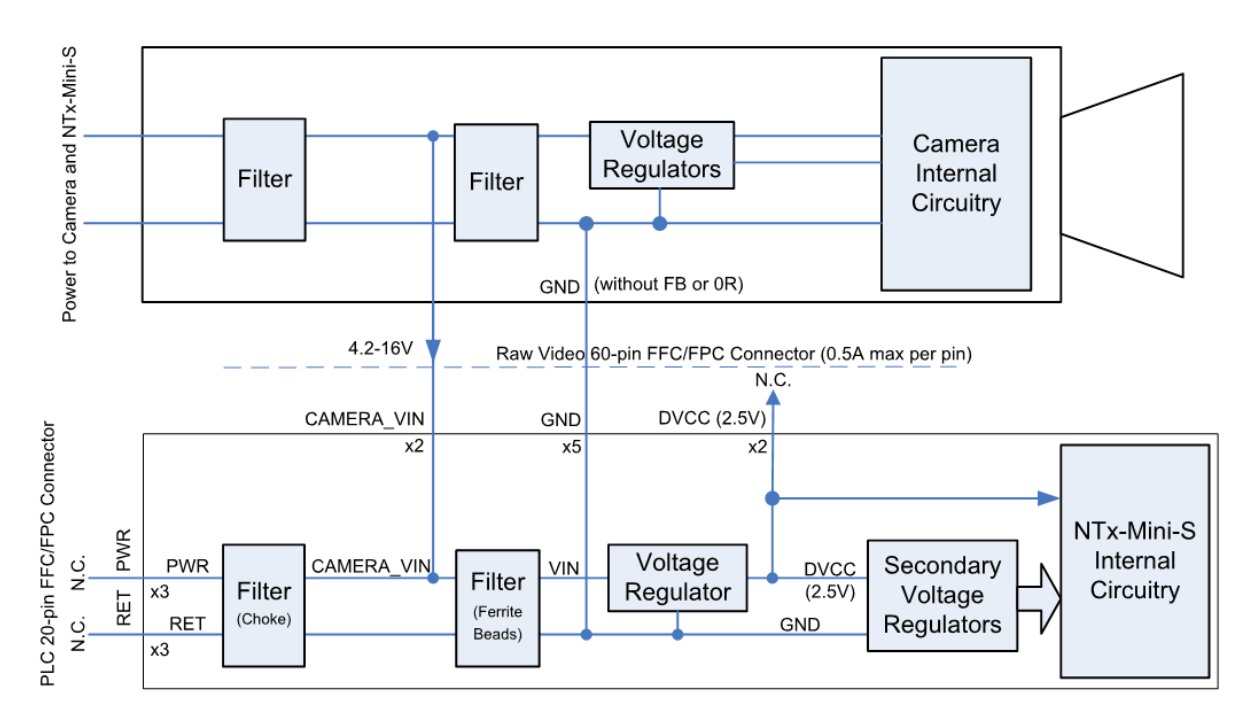

Note that this arrangement bypasses the NTx-Mini-S's preliminary filter, including a Zener diode that minimizes ESD damage and voltage spikes. Therefore, filtering on the camera must also protect the voltage supplied to the NTx-Mini-S.

### **Power Consumption**

The following table lists the power consumption of the NTx-Mini-S with version 2.5.40 of the NTx-Mini-S firmware.

| Power supply source | Streaming rate | Power (watts) |  |  |
|---------------------|----------------|---------------|--|--|
| 4.5V                | ldle           | 1.60          |  |  |
|                     | 400 Mbps       | 1.75          |  |  |
|                     | 800 Mbps       | 1.90          |  |  |
| 6V                  | ldle           | 1.55          |  |  |
|                     | 400 Mbps       | 1.70          |  |  |
|                     | 800 Mbps       | 1.85          |  |  |
| 9V                  | ldle           | 1.70          |  |  |
|                     | 400 Mbps       | 1.85          |  |  |
|                     | 800 Mbps       | 2.00          |  |  |
| 12V                 | ldle           | 1.75          |  |  |
|                     | 400 Mbps       | 1.90          |  |  |
|                     | 800 Mbps       | 2.05          |  |  |

Table 20: Power Consumption at Room Temperature

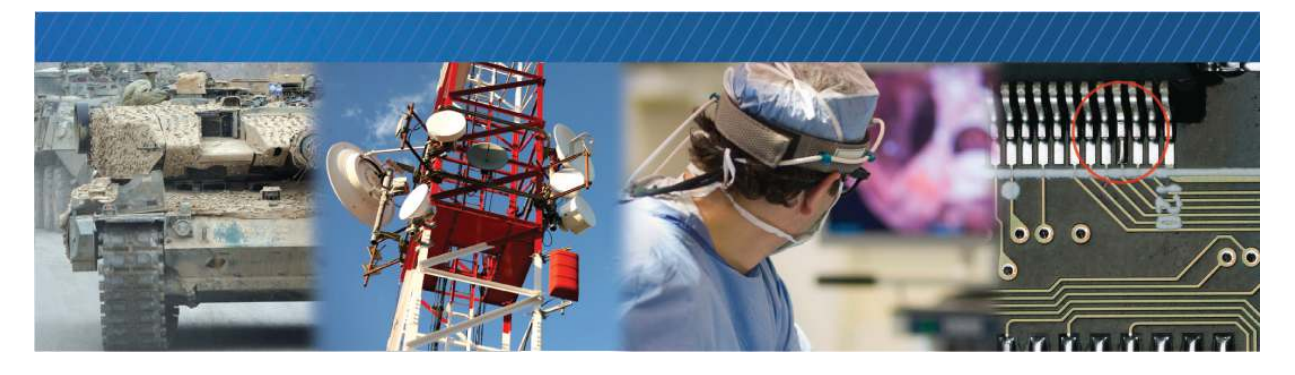

### **Thermal Requirements**

This chapter provides you with the information you need to ensure the optimal operating temperature for your NTx-Mini-S.

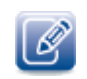

You should store the NTx-Mini-S at temperatures between -40° to +85°C.

### **Ambient and Junction Temperatures**

The following table lists the components that consume the largest amount of power on the NTx-Mini-S and will therefore be most affected by high temperatures. If you are designing a product to operate in high temperature conditions, you must provide a method to cool these components using a heat sink or thermal pad.

| Reference<br>designator | Component and manufacturer part number | Rating for component on standard Pleora product |
|-------------------------|----------------------------------------|-------------------------------------------------|
| U3                      | Broadcom PHY                           | <b>T<sub>A</sub>:</b> 0°C to +70°C              |
|                         | Part number: BCM5461A1KFBG             | <b>Tj:</b> 0°C to +125°C                        |
|                         |                                        | Theta JC: 15.2°C/W                              |
|                         |                                        | Theta JA: 38.6°C/W                              |
|                         |                                        | Power consumption: ~ 500 mW                     |

Table 21: NTx-Mini-S Thermal Guidelines

Table 21: NTx-Mini-S Thermal Guidelines (Continued)

| Reference<br>designator | Component and manufacturer part number | Rating for component on standard Pleora product |
|-------------------------|----------------------------------------|-------------------------------------------------|
| U2                      | Winbond DDR2                           | T <sub>A</sub> : Not specified                  |
|                         | Part number: W9725G6KB-25              | Tj: Not specified                               |
|                         |                                        | <b>T<sub>C</sub>:</b> 0°C to +85°C              |
|                         |                                        | Power consumption: ~ 200 mW                     |
| U4                      | Altera FPGA                            | T <sub>A</sub> : Not specified                  |
|                         | Part number: EP3C25F324C8N             | Tj: 0° to +85°C                                 |
|                         |                                        | Theta JC: 5.5°C/W                               |
|                         |                                        | <b>Power consumption:</b> ~ 450 mW              |

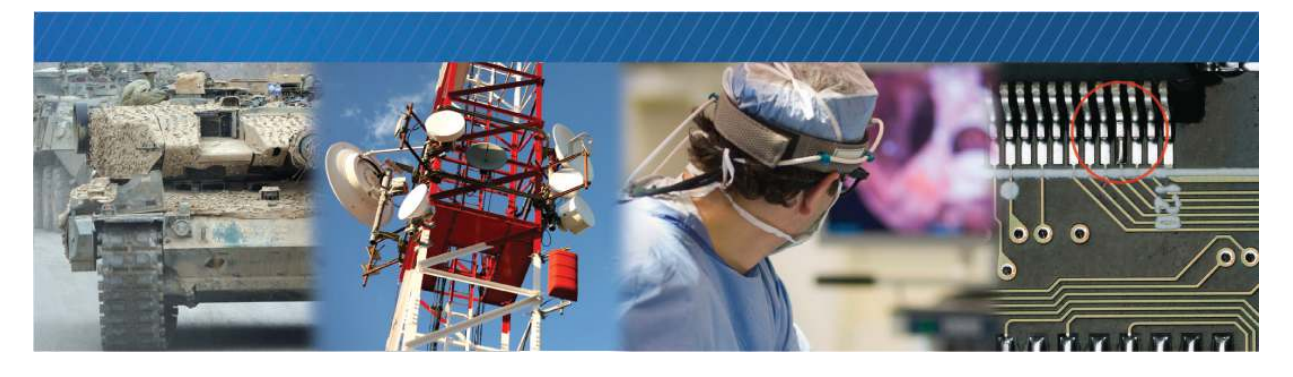

### **Pixel Bus Definitions**

This chapter describes the interface responsible for transmitting data from the camera to the NTx-Mini-S.

#### Mono/RGB/Bayer

|            | Mono<br>Baye | 08 /<br>er8 | Mono<br>Baye | 10 /<br>r10 | Mono<br>Baye | 12 /<br>er <b>12</b> | Mor | 1014 | Mono<br>Baye | 16 /<br>er16 | BG    | R8  | RGE   | 38  |
|------------|--------------|-------------|--------------|-------------|--------------|----------------------|-----|------|--------------|--------------|-------|-----|-------|-----|
|            | Тар          | Bit         | Тар          | Bit         | Тар          | Bit                  | Тар | Bit  | Тар          | Bit          | Comp. | Bit | Comp. | Bit |
| PB_Data 0  | 0            | 0           | 0            | 0           | 0            | 0                    | 0   | 0    | 0            | 0            | BO    | 0   | RO    | 0   |
| PB_Data 1  | 0            | 1           | 0            | 1           | 0            | 1                    | 0   | 1    | 0            | 1            | B1    | 1   | R1    | 1   |
| PB_Data 2  | 0            | 2           | 0            | 2           | 0            | 2                    | 0   | 2    | 0            | 2            | B2    | 2   | R2    | 2   |
| PB_Data 3  | 0            | 3           | 0            | 3           | 0            | 3                    | 0   | 3    | 0            | 3            | В3    | 3   | R3    | 3   |
| PB_Data 4  | 0            | 4           | 0            | 4           | 0            | 4                    | 0   | 4    | 0            | 4            | В4    | 4   | R4    | 4   |
| PB_Data 5  | 0            | 5           | 0            | 5           | 0            | 5                    | 0   | 5    | 0            | 5            | B5    | 5   | R5    | 5   |
| PB_Data 6  | 0            | 6           | 0            | 6           | 0            | 6                    | 0   | 6    | 0            | 6            | B6    | 6   | R6    | 6   |
| PB_Data 7  | 0            | 7           | 0            | 7           | 0            | 7                    | 0   | 7    | 0            | 7            | B7    | 7   | R7    | 7   |
| PB_Data 8  | 1            | 0           | 0            | 8           | 0            | 8                    | 0   | 8    | 0            | 8            | GO    | 0   | GO    | 0   |
| PB_Data 9  | 1            | 1           | 0            | 9           | 0            | 9                    | 0   | 9    | 0            | 9            | G1    | 1   | G1    | 1   |
| PB_Data 10 | 1            | 2           | -            | nc          | 0            | 10                   | 0   | 10   | 0            | 10           | G2    | 2   | G2    | 2   |
| PB_Data 11 | 1            | 3           | -            | nc          | 0            | 11                   | 0   | 11   | 0            | 11           | G3    | 3   | G3    | 3   |
| PB_Data 12 | 1            | 4           | 1            | 8           | 1            | 8                    | 0   | 12   | 0            | 12           | G4    | 4   | G4    | 4   |
| PB_Data 13 | 1            | 5           | 1            | 9           | 1            | 9                    | 0   | 13   | 0            | 13           | G5    | 5   | G5    | 5   |

Table 22: Mono/RGB/Bayer Pixel Bus Definitions

|            | Mono<br>Baye | 98 /<br>er8 | Mono<br>Baye | 10 /<br>r10 | Mono<br>Baye | 12 /<br>er <b>12</b> | Mor | 1014 | Mono<br>Baye | 16 /<br>er16 | BG    | R8  | RGE   | 38  |
|------------|--------------|-------------|--------------|-------------|--------------|----------------------|-----|------|--------------|--------------|-------|-----|-------|-----|
|            | Тар          | Bit         | Тар          | Bit         | Тар          | Bit                  | Тар | Bit  | Тар          | Bit          | Comp. | Bit | Comp. | Bit |
| PB_Data 14 | 1            | 6           | -            | nc          | 1            | 10                   | -   | nc   | 0            | 14           | G6    | 6   | G6    | 6   |
| PB_Data 15 | 1            | 7           | -            | nc          | 1            | 11                   | -   | nc   | 0            | 15           | G7    | 7   | G7    | 7   |
| PB_Data 16 | 2            | 0           | 1            | 0           | 1            | 0                    | -   | nc   | 1            | 0            | RO    | 0   | BO    | 0   |
| PB_Data 17 | 2            | 1           | 1            | 1           | 1            | 1                    | -   | nc   | 1            | 1            | R1    | 1   | B1    | 1   |
| PB_Data 18 | 2            | 2           | 1            | 2           | 1            | 2                    | -   | nc   | 1            | 2            | R2    | 2   | B2    | 2   |
| PB_Data 19 | 2            | 3           | 1            | 3           | 1            | 3                    | -   | nc   | 1            | 3            | R3    | 3   | В3    | 3   |
| PB_Data 20 | 2            | 4           | 1            | 4           | 1            | 4                    | -   | nc   | 1            | 4            | R4    | 4   | В4    | 4   |
| PB_Data 21 | 2            | 5           | 1            | 5           | 1            | 5                    | -   | nc   | 1            | 5            | R5    | 5   | B5    | 5   |
| PB_Data 22 | 2            | 6           | 1            | 6           | 1            | 6                    | -   | nc   | 1            | 6            | R6    | 6   | B6    | 6   |
| PB_Data 23 | 2            | 7           | 1            | 7           | 1            | 7                    | -   | nc   | 1            | 7            | R7    | 7   | B7    | 7   |

#### Table 22: Mono/RGB/Bayer Pixel Bus Definitions (Continued)

#### YUV 4:1:1

|                                        |           | · = · o.p · | Buo Bonnia |     |           |     |           |     |
|----------------------------------------|-----------|-------------|------------|-----|-----------|-----|-----------|-----|
|                                        | Clock 1   |             | Clock 2    |     | Clock 3   |     | Clock 4   |     |
|                                        | Component | Bit         | Component  | Bit | Component | Bit | Component | Bit |
| PB_Data 0                              | Y11       | 0           | Y11        | 4   | Y13       | 0   | Y13       | 4   |
| PB_Data 1                              | Y11       | 1           | Y11        | 5   | Y13       | 1   | Y13       | 5   |
| PB_Data 2                              | Y11       | 2           | Y11        | 6   | Y13       | 2   | Y13       | 6   |
| PB_Data 3                              | Y11       | 3           | Y11        | 7   | Y13       | 3   | Y13       | 7   |
| PB_Data 4                              | U11       | 0           | Y12        | 0   | V11       | 0   | Y14       | 0   |
| PB_Data 5                              | U11       | 1           | Y12        | 1   | V11       | 1   | Y14       | 1   |
| PB_Data 6                              | U11       | 2           | Y12        | 2   | V11       | 2   | Y14       | 2   |
| PB_Data 7                              | U11       | 3           | Y12        | 3   | V11       | 3   | Y14       | 3   |
| PB_Data 8                              | U11       | 4           | Y12        | 4   | V11       | 4   | Y14       | 4   |
| PB_Data 9                              | U11       | 5           | Y12        | 5   | V11       | 5   | Y14       | 5   |
| PB_Data 10                             | U11       | 6           | Y12        | 6   | V11       | 6   | Y14       | 6   |
| PB_Data 11                             | U11       | 7           | Y12        | 7   | V11       | 7   | Y14       | 7   |
| PB_Data 12<br>through to<br>PB_Data 31 | -         | -           | -          | -   | -         | -   | -         | -   |

Table 23: YUV411\_8\_UYYVYY: 1 Tap Pixel Bus Definitions

#### YUV 4:2:2 and 4:4:4

| Signal name  | YUV 4:2:2 (8 bit)  | YUV 4:4:4 |
|--------------|--------------------|-----------|
| PIXEL_DATA0  | Clk1: U0, Clk2: V0 | UO        |
| PIXEL_DATA1  | Clk1: U1, Clk2: V1 | U1        |
| PIXEL_DATA2  | Clk1: U2, Clk2: V2 | U2        |
| PIXEL_DATA3  | Clk1: U3, Clk2: V3 | U3        |
| PIXEL_DATA4  | Clk1: U4, Clk2: V4 | U4        |
| PIXEL_DATA5  | Clk1: U5, Clk2: V5 | U5        |
| PIXEL_DATA6  | Clk1: U6, Clk2: V6 | U6        |
| PIXEL_DATA7  | Clk1: U7, Clk2: V7 | U7        |
| PIXEL_DATA8  | YO                 | YO        |
| PIXEL_DATA9  | Y1                 | Y1        |
| PIXEL_DATA10 | Y2                 | Y2        |
| PIXEL_DATA11 | Y3                 | Y3        |
| PIXEL_DATA12 | Y4                 | Y4        |
| PIXEL_DATA13 | Y5                 | Y5        |
| PIXEL_DATA14 | Y6                 | Y6        |
| PIXEL_DATA15 | Y7                 | Y7        |
| PIXEL_DATA16 | Reserved           | VO        |
| PIXEL_DATA17 | Reserved           | V1        |
| PIXEL_DATA18 | Reserved           | V2        |
| PIXEL_DATA19 | Reserved           | V3        |
| PIXEL_DATA20 | Reserved           | V4        |
| PIXEL_DATA21 | Reserved           | V5        |
| PIXEL_DATA22 | Reserved           | V6        |
| PIXEL_DATA23 | Reserved           | V7        |

#### Table 24: YUV 4:2:2 and 4:4:4 Pixel Bus Definitions

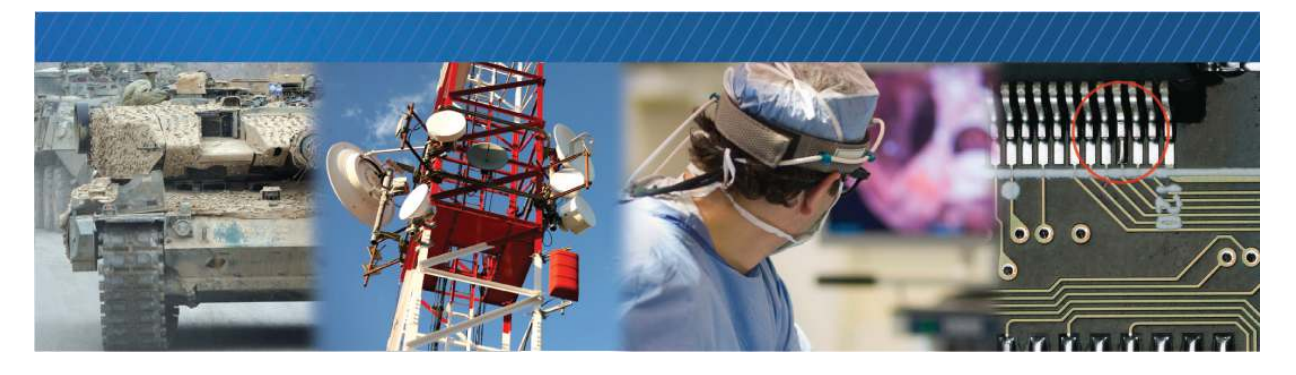

### Installing the eBUS Player Toolkit

This chapter describes how to install the eBUS Player Toolkit, and also provides information about the Pleora GigE Vision driver.

The following topics are covered in this chapter:

- "Installing the eBUS SDK and eBUS Player Toolkit" on page 48
- "Installing the eBUS Universal Pro Driver" on page 48

### Installing the eBUS SDK and eBUS Player Toolkit

The eBUS SDK and eBUS Player Toolkit include applications to assist with setup, configuration, and troubleshooting. It also includes drivers that optimize the performance of your system. You can download the eBUS Player Toolkit (which is a free download) and eBUS SDK (available for purchase) from the Pleora Support Center at <u>supportcenter.pleora.com</u>

You can use the eBUS Player application to control the parameters of NTx-Mini-S. The player receives video and allows you to view streaming data and adjust device configuration settings to determine the optimal settings for your system.

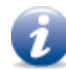

The eBUS SDK is also available for software developers. It provides an extensive library of sample applications and with source code that you can use to create working applications for device configuration and control, image and data acquisition, and image display and diagnostics. For more information, visit <a href="https://www.pleora.com/products/ebus-sdk">www.pleora.com/products/ebus-sdk</a>

### Installing the eBUS Universal Pro Driver

The eBUS Player Toolkit automatically installs the Pleora GigE Vision driver. The driver enhances existing general-purpose drivers shipped with NICs, increases image acquisition throughput and performance, decreases latency and jitter, and minimizes CPU utilization.

To use the eBUS Driver Installation Tool

- 1. Click Start > All Programs > eBUS > eBUS Driver Installation Tool.
- 2. Under GigE Vision, click Install or Uninstall.

After a moment, the driver status changes. If you are installing the driver, the driver is installed across all network adapters or USB3 Vision devices on your computer.

| BUS Driver Installation                                                                             | Tool                                                                                                    | ×                                                                                                    |
|----------------------------------------------------------------------------------------------------|----------------------------------------------------------------------------------------------------|----------------------------------------------------------------------------------------------------|
| Help                                                                                                |                                                                                                    |                                                                                                    |
| JE Vision<br>se of the eBUS Universal I<br>creases image acquisition<br>tency and jitter, and minii | Pro for Ethernet driver is op<br>throughput and performan<br>mizes CPU utilization.                                                                                                    | itional. It<br>ce, decreases                                                                                                    |
|                                                                                                    | Installed                                                                                                    | Install<br>Uninstall<br>Advanced                                                                                                    |
| B3 Vision<br>ne eBUS Universal Pro for<br>ommunication with USB3 V<br>ot be able to connect to U    | USB3 Vision driver is require<br>ision devices. If it is not inst<br>ISB3 Vision devices.                                                                                                    | ed for<br>talled, you will                                                                                                    |
|                                                                                                    |                                                                                                    |                                                                                                    |
|                                                                                                    | Help<br>gE Vision<br>se of the eBUS Universal<br>creases image acquisition<br>tency and jitter, and mini<br>GIGGEON<br>SB3 Vision<br>he eBUS Universal Pro for<br>ormmunication with USBS V<br>eb a ship to concert but | Help gE Vision gE Vision ge of the eBUS Universal Pro for Ethernet driver is op creases image acquisition throughput and performan tency and jitter, and minimizes CPU utilization. Installed GGGGGGT Bas Vision he eBUS Universal Pro for USB3 Vision driver is requir mmunication with USB3 Vision devices. If it is not inst ommunication with USB3 Vision devices. If it is not inst |

**3.** Close the eBUS Driver Installation Tool.

To see the versions of the installed drivers, click Help > About.

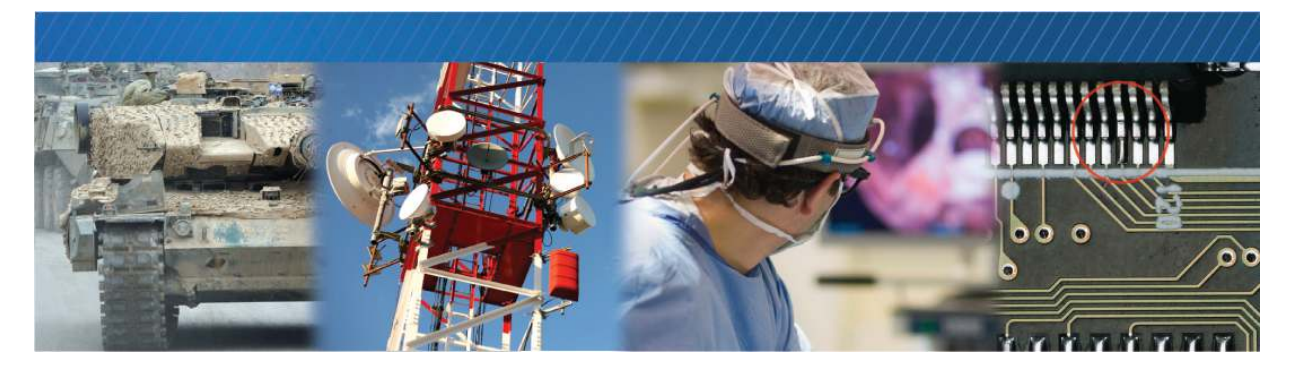

# Connecting to the NTx-Mini-S and Configuring General Settings

After you have set up the physical connections to the NTx-Mini-S, you can start eBUS Player to configure image settings to ensure images are received and displayed properly. You can also configure the buffer options to reduce the likelihood of lost packets.

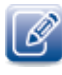

eBUS Player is documented in more detail in the eBUS Player User Guide. The *iPORT NTx-Mini-S Embedded* Video Interface User Guide provides you with the eBUS Player instructions and overviews that will help you set up and configure the NTx-Mini-S.

The following topics are covered in this chapter:

- "Confirming Image Streaming" on page 50
- "Configuring the Buffers" on page 51
- "Providing the NTx-Mini-S with an IP Address" on page 52
- "Configuring the Image Settings" on page 53
- "Implementing the eBUS SDK" on page 55

### **Confirming Image Streaming**

The NTx-Mini-S can communicate with your computer using either a direct connection or by connecting to a GigE switch.

#### To connect the cables and apply power

• Connect the NTx-Mini-S to the RJ-45 Ethernet connector on your computer's NIC or a GigE switch. Then, apply power.

#### To start eBUS Player and connect to a device

- **1.** Start eBUS Player from the Windows Start menu.
- **2.** Click Select/Connect.

If the NTx-Mini-S does not appear in the list, click the **Show unreachable Network Devices** check box to show all devices.

| Show unreachable Network De | vices                  |
|-----------------------------|------------------------|
| Set IP Address              | Select from IP Address |

3. In the Device Selection dialog box, click the NTx-Mini-S.

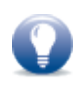

If the IP address is not valid for the NTx-Mini-S, a warning ( **\*\***) appears in the **Device Selection** dialog box. Provide the device with an IP address, as outlined in "Providing the NTx-Mini-S with an IP Address" on page 52.

4. Click OK.

eBUS Player is now connected to the NTx-Mini-S.

#### To confirm image streaming

**1.** Click **Play** to stream live images or the test pattern.

For information about using the test pattern, see "To turn the test pattern on or off" on page 53.

2. After you confirm that images are streaming, click Stop.

### Configuring the Buffers

You can increase the buffer count using eBUS Player to make streaming more robust. A high number of buffers are needed in high frame rate applications, while a small number of buffers are needed for lower frame rates. Latency increases as the number of buffers increases.

#### To configure the buffers

- Start eBUS Player and connect to the NTx-Mini-S.
   For more information, see "To start eBUS Player and connect to a device" on page 50.
- 2. Click Tools > Buffer Options.
- **3.** Click the buffer option that suits your requirements.
- 4. Click OK.

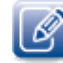

Default size for streaming is 16 buffers.

| Buffers used for streamin | ng      |                                                                                                    |
|---------------------------|---------|----------------------------------------------------------------------------------------------------|
| 16                        | buffers | Increasing the buffer count can make streaming more tolerant to<br>missing block IDs, but at the expense of using more memory and<br>increasing latency.                          |
|                           |         | Using more than 16 buffers is typically used in high frame rate,<br>small buffer size applications.                                                                               |
|                           |         | Applications using low frame rates or using very large buffers are<br>not as sensitive to missing block IDs and can thus save memory<br>and latency by only using 4 or 8 buffers. |
| Default buffer size       |         |                                                                                                    |
| 4147200                   | bytes   | The default buffer size is used to allocate acquisition pipeline<br>buffers when it is not possible to read the payload size directly<br>from the device.                         |
|                           |         | The default buffer size can be calculated using this formula: (((width * pixel bytes) + padding x) * height) + padding y.                                                         |
| Automatic buffer resizing |         |                                                                                                    |
| 🗹 Enabled                 |         | If enabled, buffers are automatically resized by the acquisition<br>pipeline when the BUFFER_TOO_SMALL operation result is<br>returned.                                           |

### Providing the NTx-Mini-S with an IP Address

The NTx-Mini-S requires an IP address to communicate on a video network. The address must be on the same subnet as the computer that is performing the configuration and receiving the image stream.

To provide the NTx-Mini-S with an IP address

- **1.** Start eBUS Player.
- 2. Click Select/Connect.
- **3.** Click the NTx-Mini-S.
- 4. Click Set IP Address.
- **5.** Provide the NTx-Mini-S with a valid IP address and subnet mask. You can optionally provide a default gateway.

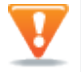

If you are using a unicast network configuration, the management entity/data receiver and the NTx-Mini-S must be on the same subnet.

- 6. Click OK to close the Set IP Address dialog box.
- 7. Click OK to close the Device Selection dialog box and connect to the device.

#### Configuring an Automatic/Persistent IP Address

The Device Control dialog box allows you to configure a persistent IP address for the NTx-Mini-S. Alternatively, the NTx-Mini-S can be configured to automatically obtain an IP address using Dynamic Host Configuration Protocol (DHCP) or Link Local Addressing (LLA). The NTx-Mini-S uses its persistent IP address first, but if this option is set to **False**, it can be configured to attempt to obtain an address from a DHCP server. If this fails, it will use LLA to find an available IP address. LLA cannot be disabled and is always set to **True**.

#### To configure a persistent IP address

- Start eBUS Player and connect to the NTx-Mini-S. For more information, see "To start eBUS Player and connect to a device" on page 50.
- 2. Under Parameters and Controls, click Device control.
- 3. Under TransportLayerControl, set the GevCurrentIPConfigurationPersistentIP feature to True.
- 4. Set the GevPersistentIPAddress feature to a valid IP address in the GevPersistentIPAddress field.
- 5. Set the GevPersistentSubnetMask feature to a valid subnet mask address.
- 6. Optionally, enter a valid default gateway in the GevPersistentDefaultGateway field.
- **7.** Close the **Device Control** dialog box.
- **8.** Power cycle the NTx-Mini-S.

#### To automatically configure an IP address

- Start eBUS Player and connect to the NTx-Mini-S. For more information, see "To start eBUS Player and connect to a device" on page 50.
- 2. Under Parameters and Controls, click Device control.
- 3. Under TransportLayerControl, set the GevCurrentIPConfigurationPersistentIP feature to False.
- 4. Set the GevCurrentIPConfigurationLLA and/or GevCurrentIPConfigurationDHCP values to True, depending on the type of automatic addressing you require.
- 5. Close the Device Control dialog box.
- **6.** Power cycle the NTx-Mini-S.

### Configuring the Image Settings

You can configure the NTx-Mini-S's image settings, which provide it with information about the image coming from the camera. These settings allow the images to appear correctly.

The image settings are located under ImageFormatControl in the Device Control dialog box.

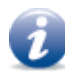

Changes that you make to the NTx-Mini-S are not persisted across power cycles, unless you use the **UserSetSave** feature. For information about saving settings to the NTx-Mini-S's flash memory, see the *eBUS Player User Guide*, available on the Pleora Support Center.

#### To turn the test pattern on or off

**1.** Start eBUS Player and connect to the NTx-Mini-S.

For more information, see "To start eBUS Player and connect to a device" on page 50.

- 2. Under Parameters and Controls, click Device control.
- 3. Under ImageFormatControl, click a test pattern option in the list.
- 4. Close the Device Control dialog box.

#### To change the pixel format

- **1.** Start eBUS Player and connect to the NTx-Mini-S.
  - For more information, see "To start eBUS Player and connect to a device" on page 50.
- **2.** If images are streaming, click the **Stop** button.
- 3. Under Parameters and Controls, click Device control.

4. Under ImageFormatControl, set the PixelFormat feature to a color format.

| Device Control                                 | :                         | Х      |
|------------------------------------------------|---------------------------|--------|
| 🗈 📲 C Visibility Beginner                      | ~ ?                       | ٢      |
| DeviceControl                                  |                           |        |
| ImageFormatControl                             |                           |        |
| Width                                          | 640                       |        |
| Height                                         | 480                       |        |
| OffsetX                                        | 0                         |        |
| OffsetY                                        | 0                         |        |
| PixelFormat                                    | Mono8                     | $\sim$ |
| TestImageSelector                              | Mono8                     | ^      |
| AcquisitionControl                             | Mono8Signed               |        |
|                                                | Mono 10                   |        |
| CounterAndTimerControl                         | Mono 10Packed             |        |
| EventControl                                   | Mono 12                   |        |
| TransportLayerControl                          | Mono 12Packed             |        |
| UserSetControl                                 | Mono 14                   |        |
|                                                | Mono 16                   |        |
|                                                | BayerGR8                  |        |
|                                                | BayerRG8                  |        |
|                                                | BayerGB8                  |        |
|                                                | BayerBG8                  |        |
| Pixel Format                                   | BayerGR 10                |        |
| Format of the pixel provided by the device. It | re BayerRG10              |        |
| combined in one single value.                  | e, BayerGB10<br>BayerBC10 |        |
|                                                | BayerbG10<br>BayerCD12    |        |
| Feature Name: PixelFormat                      | BayerGK12                 |        |
| Name Space: Standard                           | BayerGB12                 |        |
| Visibility: Beginner                           | BayerBG12                 |        |
| Streamable: True                               | BayerGR 10Packed          |        |
|                                                | BayerRG10Packed           | ~      |

- 5. Close the Device Control dialog box.
- 6. Click Play to see the changes.

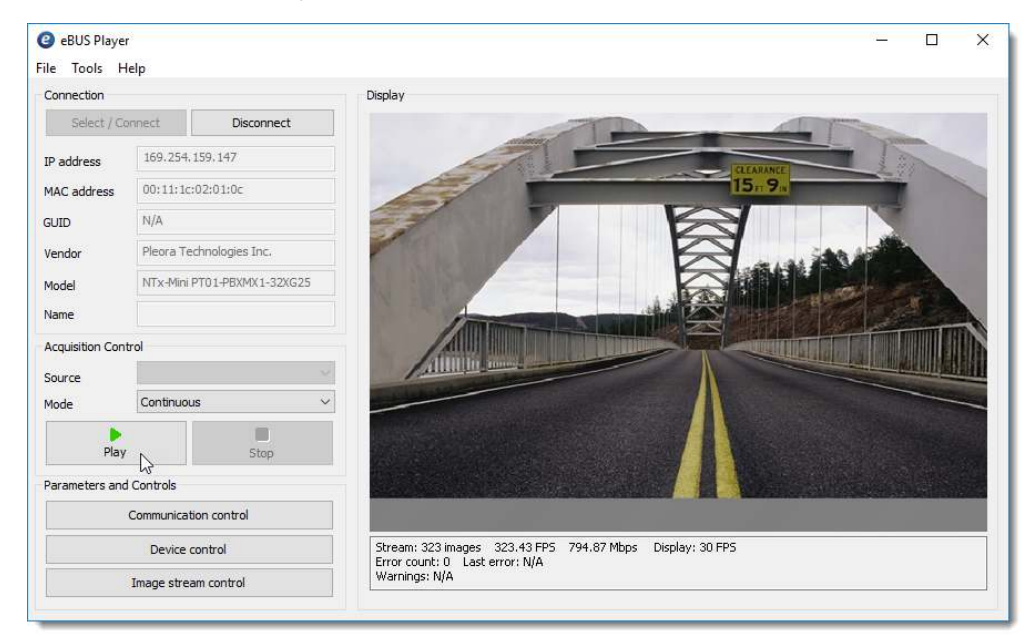

#### To configure the image width and height

- Start eBUS Player and connect to the NTx-Mini-S.
   For more information, see "To start eBUS Player and connect to a device" on page 50.
- **2.** If images are streaming, click the **Stop** button.
- **3.** Under **Parameters and Controls**, click **Device control**.
- 4. Under ImageFormatControl, change the Width and Height to suit your camera.
- 5. Close the Device Control dialog box.

### Implementing the eBUS SDK

Software developers can create their own image acquisition software for the NTx-Mini-S using the Pleora eBUS SDK. Visit <u>www.pleora.com/products/ebus-sdk</u> for more information.

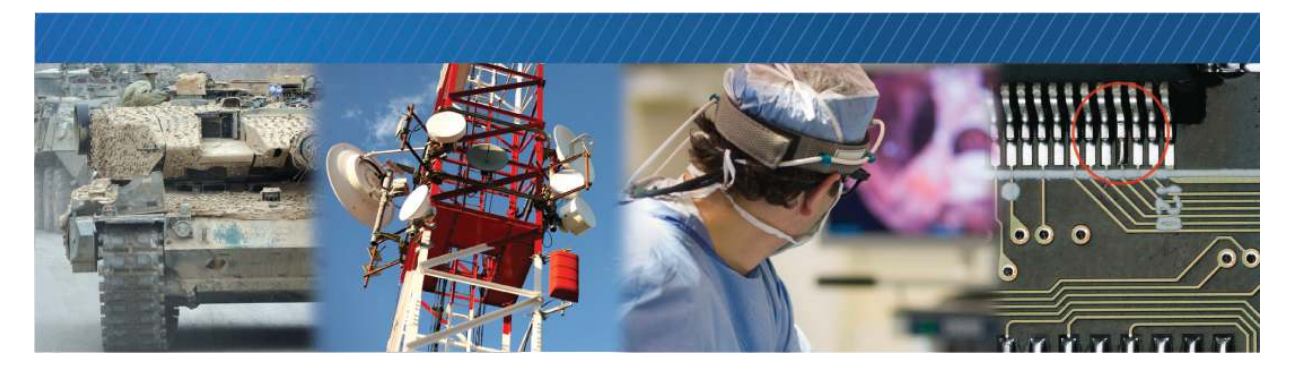

### Network Configurations for the NTx-Mini-S

After you have connected to the NTx-Mini-S and provided it with a unique IP address on your network, you can configure it for either unicast or multicast.

The following topics are covered in this chapter:

- "Unicast Network Configuration" on page 58
- "Multicast Network Configuration" on page 60

### **Unicast Network Configuration**

In a unicast configuration, an NTx-Mini-S is connected to a GigE switch that sends a stream of images over Ethernet to the computer. Alternatively, the NTx-Mini-S can be connected directly to the computer.

The computer is configured as both a data receiver and controller, and serves as a management entity for the NTx-Mini-S.

Figure 5: Unicast Network Configuration

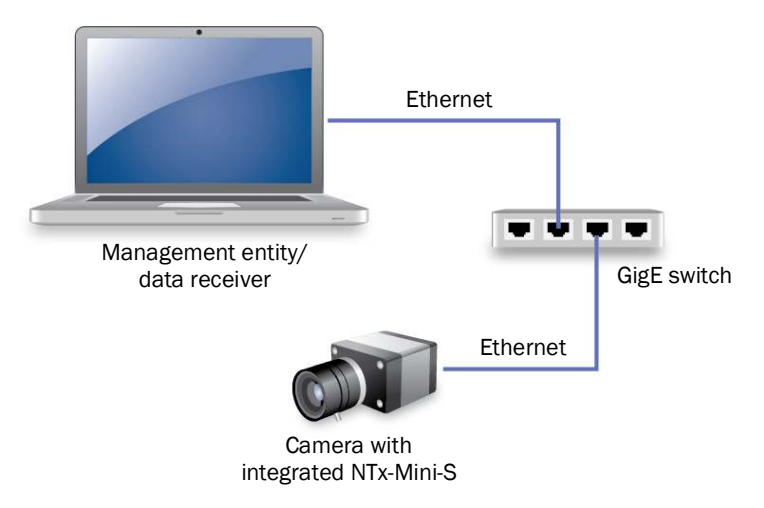

#### Required Items – Unicast Network Configuration

You require the following components to set up a unicast network configuration:

- Camera with integrated NTx-Mini-S and cables
- Power supply
- CAT5E/6/6A Ethernet cables
- GigE switch (optional)
- Desktop computer or laptop with the eBUS Player Toolkit or eBUS SDK installed

#### NTx-Mini-S Configuration - Unicast Network Configuration

After you have connected and applied power to the hardware components, use eBUS Player to configure the NTx-Mini-S.

#### To configure the NTx-Mini-S for a unicast network configuration

- 1. Start eBUS Player.
- 2. Click Tools > Setup.

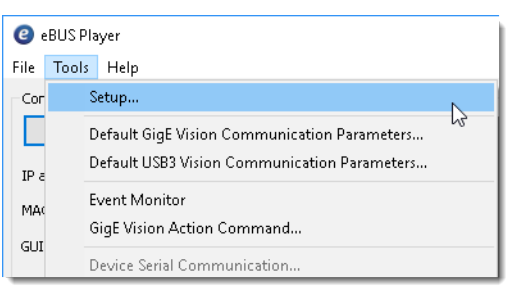

3. Under eBUS Player Role, click Controller and data receiver.

| <ul> <li>Controller and data receiver</li> </ul> | 🖲 Unicast, auto                | matic             |  |  |
|--------------------------------------------------|--------------------------------|-------------------|--|--|
| ○ Controller                                     | O Unicast, specific local port |                   |  |  |
| O Data receiver                                  | Port                           | 0                 |  |  |
|                                                  | O Unicast, other               | r destination     |  |  |
| Stream Channel                                   | IP address                     | 0.0.0.0           |  |  |
| Default channel                                  | Port                           | 0                 |  |  |
|                                                  | ◯ Multicast                    |                   |  |  |
|                                                  | IP address                     | 239 . 192 . 1 . 1 |  |  |
|                                                  | Port                           | 1042              |  |  |

- 4. Under GigE Vision Stream Destination, click Unicast, automatic.
- 5. Click OK.
- 6. Connect to the NTx-Mini-S.

For more information, see "To start eBUS Player and connect to a device" on page 50.

7. Click Play to view a live image stream.

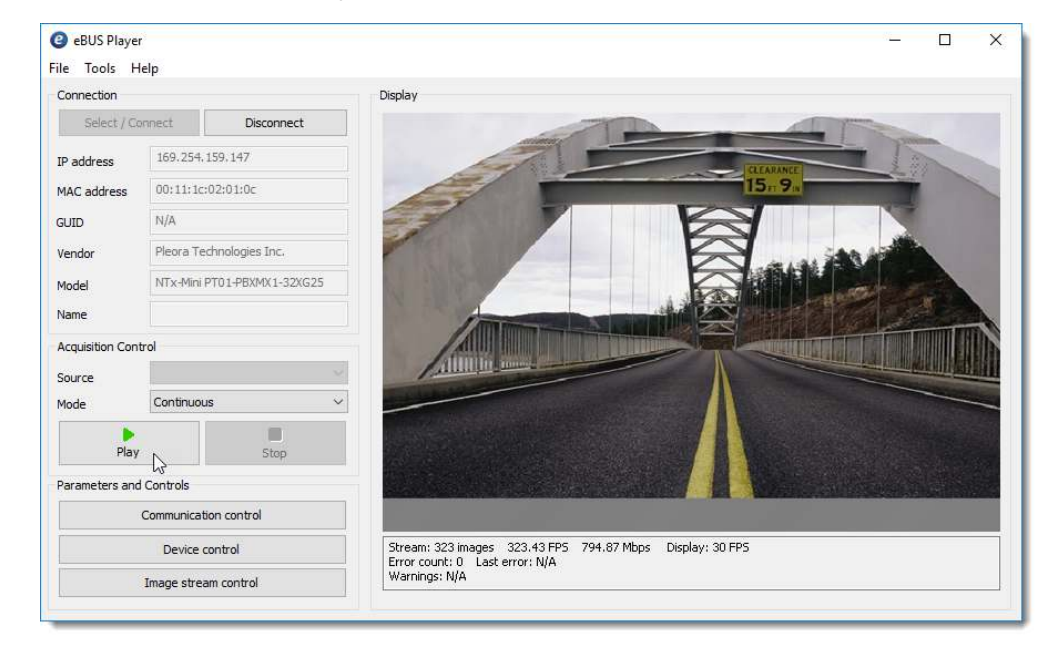

### **Multicast Network Configuration**

In a multicast network configuration, the NTx-Mini-S is connected to a GigE switch, and sends a stream of images over Ethernet simultaneously to both a computer and to a vDisplay HDI-Pro External Frame Grabber. Then, the vDisplay HDI-Pro External Frame Grabber converts it to an image stream for display on a monitor.

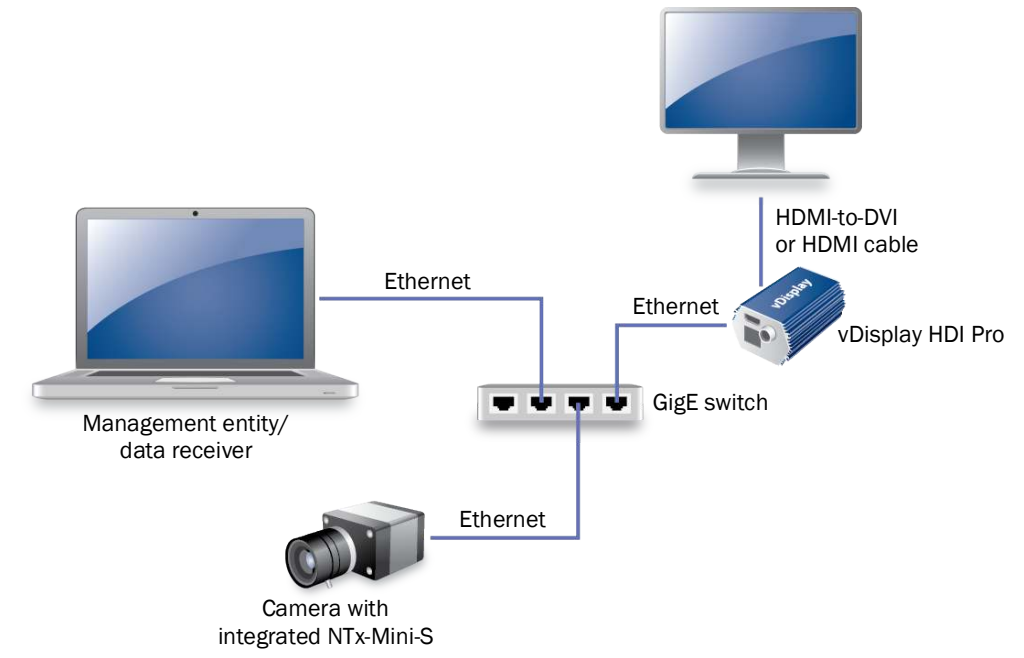

Figure 6: Multicast Network Configuration

#### Required Items – Multicast Network Configuration

You require the following components to set up a multicast network configuration:

- Camera with integrated NTx-Mini-S and cables
- Power supply
- vDisplay HDI-Pro External Frame Grabber and corresponding power supply
- Compatible display monitor
- Cable to connect the vDisplay HDI-Pro External Frame Grabber to the display monitor
- CAT5E/6/6A Ethernet cables
- GigE switch (optional)
- Desktop computer or laptop with the eBUS Player Toolkit or eBUS SDK installed

#### Connecting the Hardware and Power

The following procedure explains how to connect the power, network, and data cables to the vDisplay HDI-Pro External Frame Grabber and the NTx-Mini-S.

#### To connect the network cables and apply power

- **1.** Connect one end of an Ethernet cable to the Ethernet connector on your computer's NIC. Attach the other end to an available port on the GigE switch.
- **2.** Attach one end of the video cable to the display monitor. Attach the other end to the HDI connector on the vDisplay HDI-Pro External Frame Grabber.
- **3.** Connect one end of an Ethernet cable to the vDisplay HDI-Pro External Frame Grabber Ethernet connector. Attach the other end to an available port on the GigE switch.
- **4.** Connect one end of an Ethernet cable to the NTx-Mini-S Ethernet connector. Attach the other end to an available port on the GigE switch.
- **5.** Apply power to the devices.

The message No Video appears on the display monitor.

| No Video |  |
|----------|--|
|          |  |

#### Configuring the Devices for a Multicast Network Configuration

After you have connected and applied power to the hardware components, use eBUS Player to configure the vDisplay HDI-Pro External Frame Grabber and NTx-Mini-S for multicast configuration. You may want to launch two instances of eBUS Player to perform both configurations. Begin by configuring the vDisplay HDI-Pro External Frame Grabber. Then, configure the NTx-Mini-S to transmit images to a multicast IP address and port.

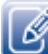

The vDisplay HDI-Pro External Frame Grabber is documented in the vDisplay HDI-Pro External Frame Grabber User Guide. The *iPORT NTx-Mini-S Embedded Video Interface User Guide* provides you with the vDisplay HDI-Pro External Frame Grabber instructions and overviews required to set up and configure the vDisplay HDI-Pro External Frame Grabber for a multicast configuration.

#### To configure the devices for a multicast network configuration

- 1. Start eBUS Player.
- 2. Click Tools > Setup.

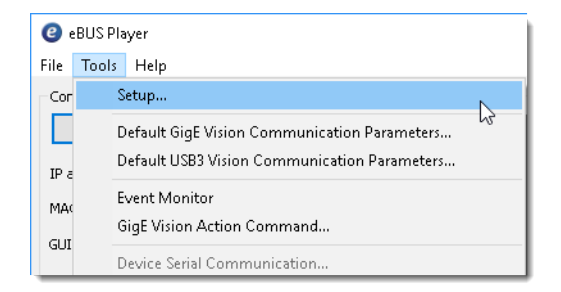

3. Under eBUS Player Role, click Controller.

You do not need to specify the GigE Vision Stream Destination, as the stream destination is not applicable to a video receiver.

- 4. Click OK.
- 5. Connect to the vDisplay HDI-Pro External Frame Grabber.

For more information, see "To start eBUS Player and connect to a device" on page 50.

- 6. Click Device control.
- 7. Click Guru in the Visibility list.
- 8. In the TransportLayerControl > GigEVision category, set GevSCPHostPort to a streaming channel port (for example, 1042).

| Device Control                                                                                                    |                | × |
|----------------------------------------------------------------------------------------------------|----------------|---|
| 🕮 🌯 C Visibility Guru                                                                                                    | ~ ?            | ۲ |
| GevMCDA                                                                                                    | 169.254.199.13 | ^ |
| GevMCTT                                                                                                    | 400            |   |
| GevMCRC                                                                                                    | 3              |   |
| GevMCSP                                                                                                    | 4              |   |
| GevStreamChannelSelector                                                                                                    | 0              |   |
| GevSCCFGUnconditionalStreaming                                                                                                    | False          |   |
| GevSCCFGExtendedChunkData                                                                                                    | False          |   |
| GevSCPInterfaceIndex                                                                                                    | 0              |   |
| GevSCPHostPort                                                                                                    | 1042           |   |
| GevSCPSFireTestPacket                                                                                                    | False          |   |
| GevSCPSDoNotFragment                                                                                                    | True           |   |
| GevSCPD                                                                                                    | 0              |   |
| GevSCDA                                                                                                    | 169.254.199.13 |   |
| GevSCSP                                                                                                    | 20202          |   |
| GevStreamThroughputLimit                                                                                                    | 1000           |   |
| GevFrameDelay                                                                                                    | 0              |   |
| BauloadGize 307200<br>GEV SCP Host Port<br>Selector: GevStreamChannelSelector                                                                                                    |                | * |
| Controls the port of the selected channel to which a GVSP transmitter must<br>send data stream or the port from which a GVSP receiver may receive data<br>stream. Setting this value to 0 closes the stream channel. |                |   |
| Unbound unsigned 16 bits integer<br>Increment: 1                                                                                                    |                | ~ |

9. Set GevSCDA to a multicast address (for example, 239.192.1.1).

**10.** Close the **Device Control** dialog box.

**11.** Now, configure the NTx-Mini-S, as outlined in "To configure the NTx-Mini-S for a multicast network configuration" on page 63.

To configure the NTx-Mini-S for a multicast network configuration

- **1.** Start an additional instance of eBUS Player.
- **2.** Click Tools > Setup.

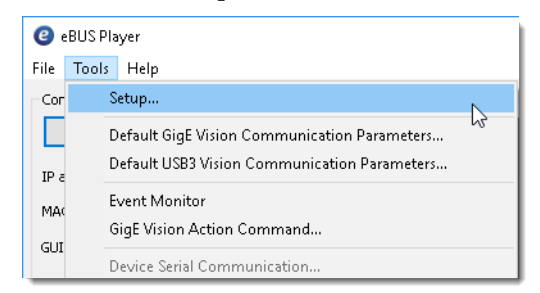

3. Under eBUS Player Role, click Controller and data receiver.

| Setup                                            | ×                                      |  |
|--------------------------------------------------|----------------------------------------|--|
| eBUS Player Role                                 | GigE Vision Stream Destination         |  |
| <ul> <li>Controller and data receiver</li> </ul> | <ul> <li>Unicast, automatic</li> </ul> |  |
| ○ Controller                                     | O Unicast, specific local port         |  |
| O Data receiver                                  | Port 0                                 |  |
|                                                  | O Unicast, other destination           |  |
| Stream Channel                                   | IP address 0 . 0 . 0 . 0               |  |
| Default channel                                  | Port 0                                 |  |
|                                                  | OMulticast                             |  |
|                                                  | IP address 239 . 192 . 1 . 1           |  |
|                                                  | Port 1042                              |  |
|                                                  |                                        |  |
|                                                  | OK Cancel                              |  |

- 4. Under GigE Vision Stream Destination, click Multicast and enter the IP address and Port number. The address and port must be identical to that configured for the vDisplay HDI-Pro External Frame Grabber in step 8 and 9 of "To configure the devices for a multicast network configuration" on page 62.
- 5. Click OK.
- **6.** Connect to the NTx-Mini-S.

For more information, see "To start eBUS Player and connect to a device" on page 50.

- 7. Under Parameters and Controls, click Device control.
- 8. Click Guru in the Visibility list.

**9.** Under TransportLayerControl > GigEVision, ensure that the port in the GevSCPHostPort field and the multicast IP address in the GevSCDA field are correct. They are configured automatically to the values set in step 4 of this procedure.

| Device Control                                                                                                    | :              | × |
|----------------------------------------------------------------------------------------------------|----------------|---|
| 🕮 🔍 C Visibility Guru                                                                                                    | ~ ?            | 5 |
| GevMCDA                                                                                                    | 169.254.199.13 | ^ |
| GevMCTT                                                                                                    | 400            |   |
| GevMCRC                                                                                                    | 3              |   |
| GevMCSP                                                                                                    | 4              |   |
| GevStreamChannelSelector                                                                                                    | 0              |   |
| GevSCPDirection                                                                                                    | Transmitter    |   |
| GevSCPInterfaceIndex                                                                                                    | 0              |   |
| GevSCPHostPort                                                                                                    | 1042           |   |
| GevSCPSFireTestPacket                                                                                                    | False          |   |
| GevSCPSDoNotFragment                                                                                                    | True           |   |
| GevSCPSBigEndian                                                                                                    | False          |   |
| GevSCPSPacketSize                                                                                                    | 8976           |   |
| GevSCPD                                                                                                    | 0              |   |
| GevSCDA                                                                                                    | 169.254.199.13 |   |
| GevSCSP                                                                                                    | 20202          |   |
| ∃ UserSetControl                                                                                                    |                |   |
| TOFonine<br>GEV SCP Host Port<br>Lontrols the port of the selected channel to which a GVSP transmitter must<br>iend data stream or the port from which a GVSP receiver may receive data<br>stream. Setting this value to 0 closes the stream channel.<br>Unbound unsigned 16 bits integer<br>increment: 1 |                |   |
| Feature Name: GevSCPHostPort<br>Type: Integer                                                                                                    |                | ¥ |

**10.** Close the **Device Control** dialog box.

**11.** Click **Play** to view the source image stream both on the computer and the display monitor.

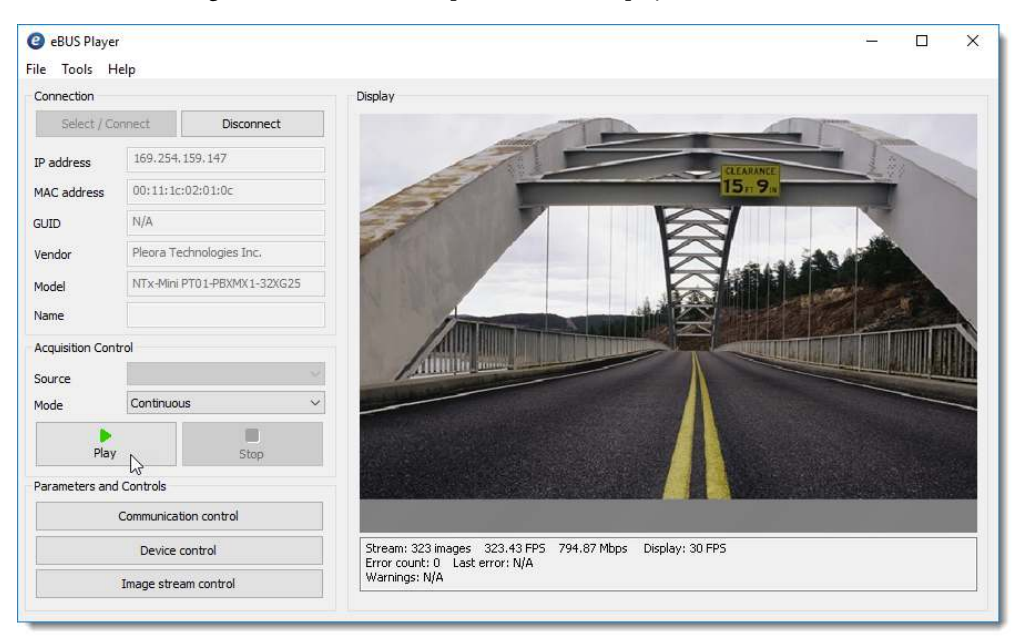

The multicast image is shown on the computer and the display monitor receiver, as shown below.

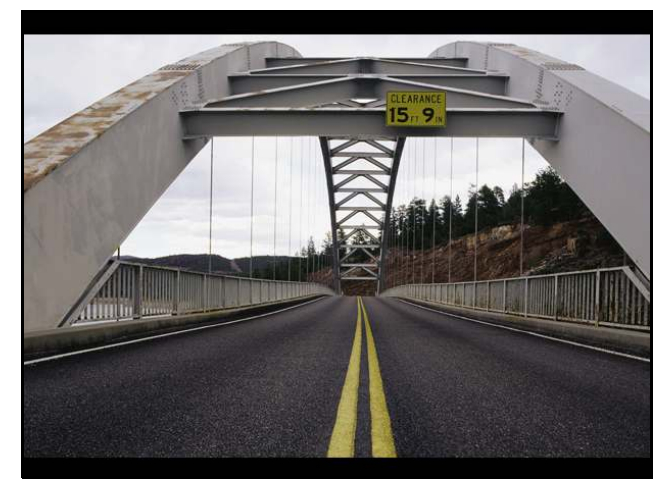

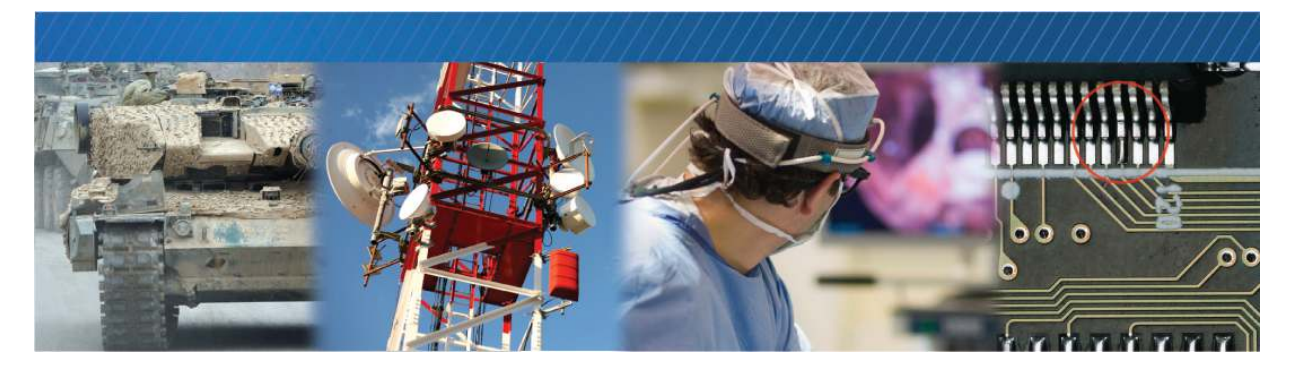

### **Onboard Memory**

The NTx-Mini-S uses onboard memory to store images from the camera before sending them to your computer.

The following topics are covered in this chapter:

- "High-Bandwidth Bursts" on page 67
- "Calculating Onboard Memory" on page 68

### High-Bandwidth Bursts

Though your NTx-Mini-S can transmit data to your computer over Ethernet at 1 Gbps, some cameras can exceed this data rate. For short, high-bandwidth data bursts from your camera, the NTx-Mini-S's onboard memory can store images until they can be transmitted over the Ethernet to your computer.

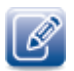

For sustained rates over 1 Gbps, the NTx-Mini-S can reduce Ethernet data by 25% by packing your image data.

### **Calculating Onboard Memory**

Your NTx-Mini-S uses its onboard memory very efficiently. It uses only 1/32 of its onboard memory for memory management and has a memory granularity of 32 bytes. If you can pack your images (reducing them to 75% of their original size without any loss of information), you can store even more images in the NTx-Mini-S's memory.

To calculate the number of images that can be stored in NTx-Mini-S onboard memory:

**1.** Calculate the footprint, in bytes, of your image using the following simplified equation. The value of *packingFactor* is either 1.0 or 0.75.

imageFootPrintInBytes = pixelsX x pixelsY x effectivePixelDepth x packingFactor

- 2. Round *imageFootprintInBytes* up to the nearest 32 bytes.
- **3.** Calculate the number of images your NTx-Mini-S can store in its onboard memory. An NTx-Mini-S with 32MB of internal memory has 32 x 1024 x 1024 bytes.

maximumNumberofImagesInMemory =  $\frac{31 \text{ x onboardMemoryInBytes}}{32 \text{ x imageFootprintInBytes}}$ 

4. Truncate maximumNumberOfImagesInMemory.
# Chapter 12

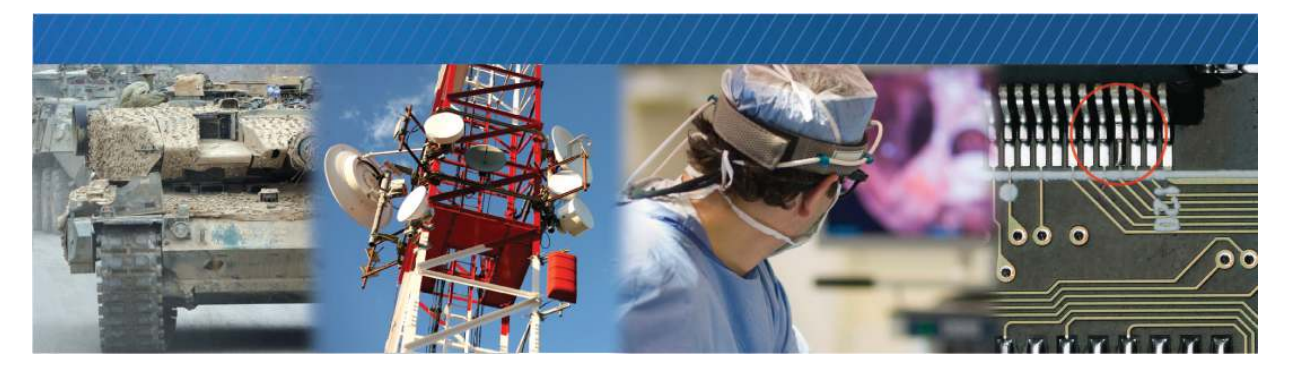

## **Reference: Mechanical Drawings and Material List**

This chapter provides the NTx-Mini-S mechanical drawings, and also provides a list of connectors and cables, with corresponding manufacturer details.

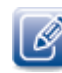

Three-dimensional (3-D) mechanical drawings are available at the Pleora Support Center at supportcenter.pleora.com

The following topics are covered in this chapter:

- "Mechanical Drawings" on page 70
- "Material List" on page 72

#### **Mechanical Drawings**

The mechanical drawings in this section provide the NTx-Mini-S's dimensions, features, and attributes. All dimensions are in millimeters.

The mechanical drawings have the following tolerances:

| • .X | ± .5 |
|------|------|
|------|------|

- .XX ± .25
- .XX\* ± .13
- ANGLES: ± 0 30'

Figure 1: Isometric View

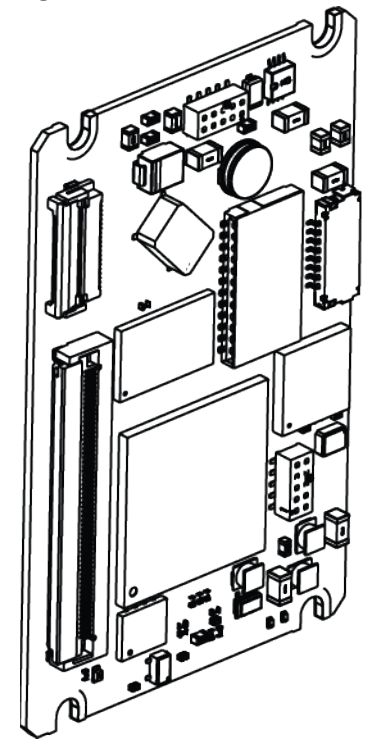

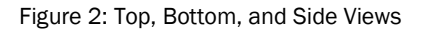

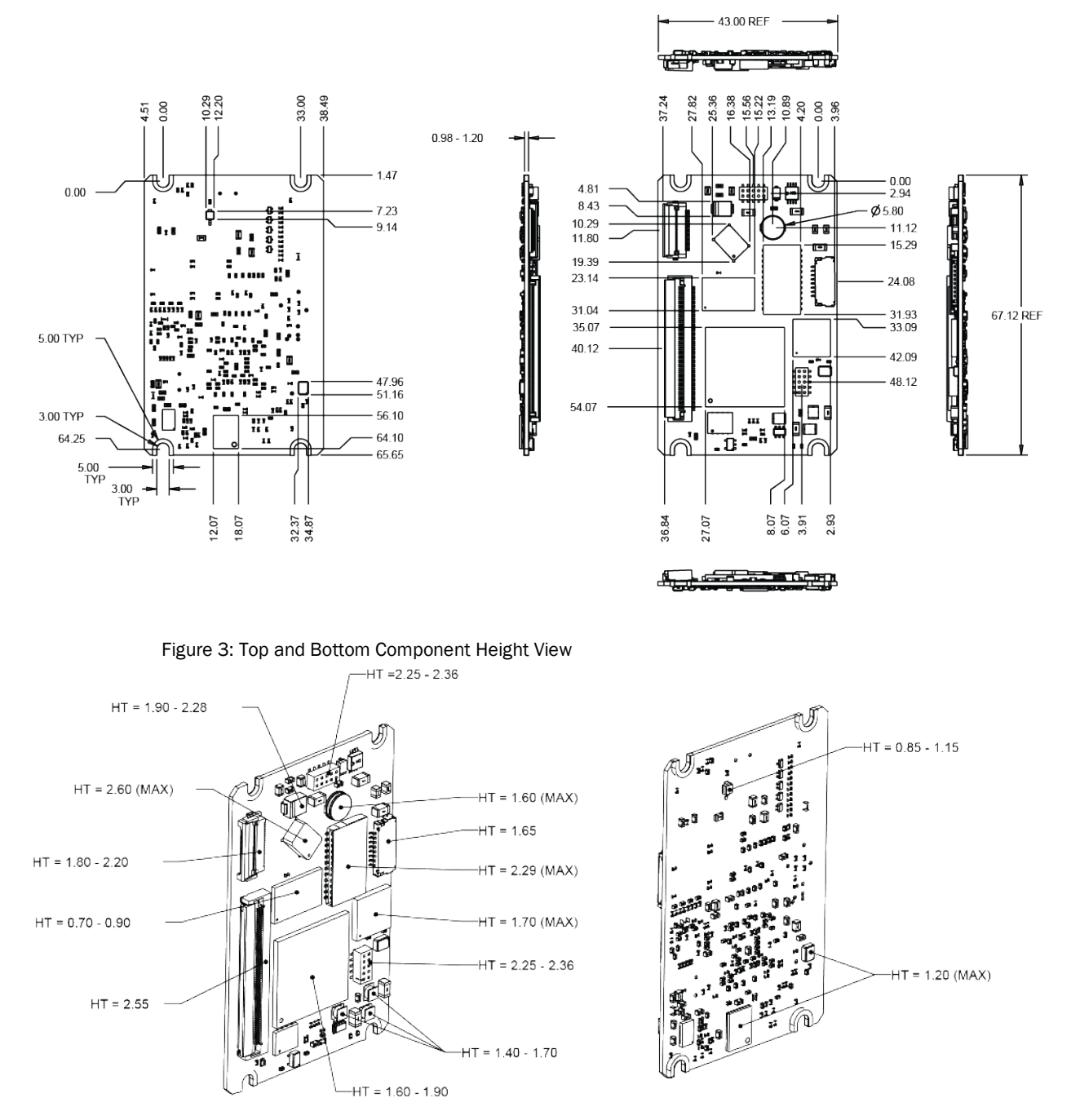

### **Material List**

The connector summaries for the NTx-Mini-S are listed in the following table.

Table 25: Connector Summary

| ID | Description            | Manufacturer part number | Manufacturer |
|----|------------------------|--------------------------|--------------|
| J2 | PLC connector          | FH12-20S-0.5SH(55)       | Hirose       |
| J3 | LAN/Ethernet connector | DF19G-8P-1H(54)          | Hirose       |
| J4 | Raw video connector    | FH28E-60S-0.5SH(05)      | Hirose       |

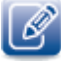

Source manufacturer, description, and identification may vary and are subject to change for each connector.

# Chapter 13

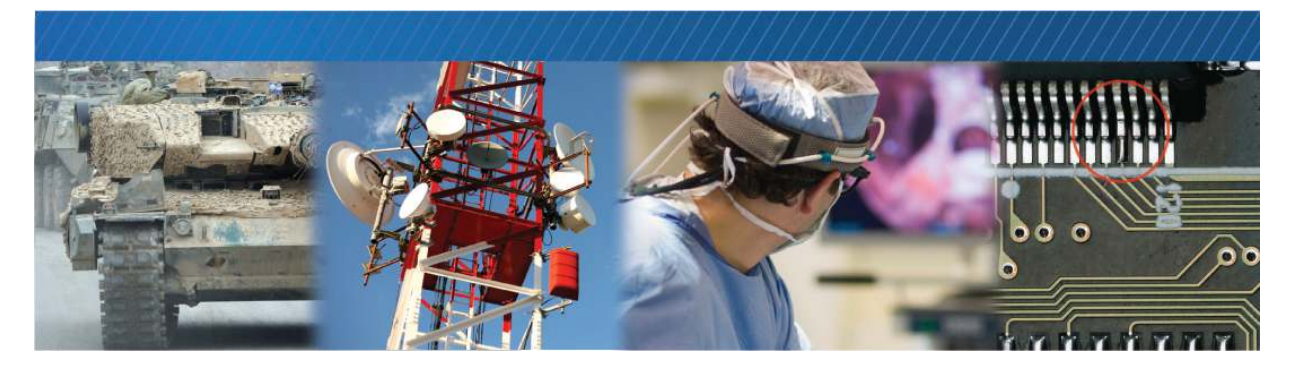

## **Technical Support**

On the Pleora Support Center, you can:

- Download the latest software and firmware.
- Log a support issue.
- View documentation for current and past releases.
- Browse for solutions to problems other customers have encountered.
- Read knowledge base articles for information about common tasks.

#### To visit the Pleora Support Center

• Go to supportcenter.pleora.com.

Most material is available without logging in to a Support Center account. To access software and firmware downloads, in addition to other content, log in to the Support Center. If you do not have an account, click **Request Account**.

Accounts are usually validated within one business day.